## SKAN 3D Z BLENDERA DO UNITY

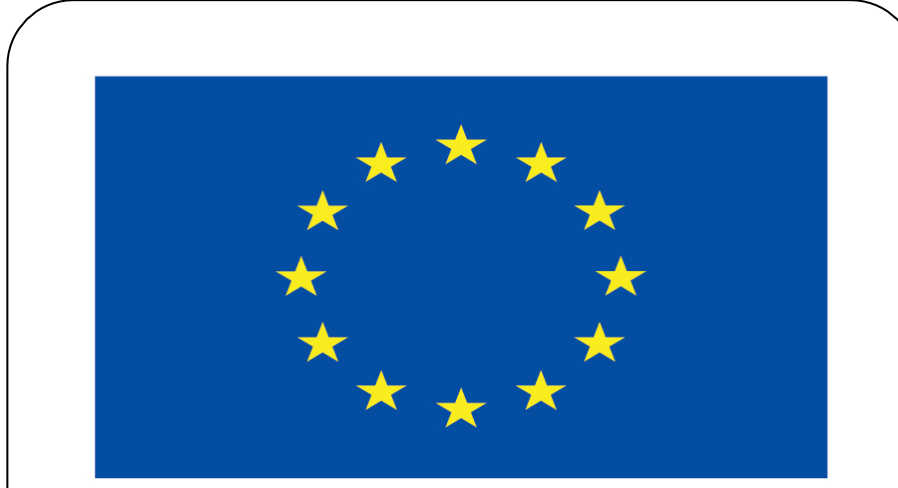

#### **Co-funded by** the European Union

#### **Co-runged by** the European Union

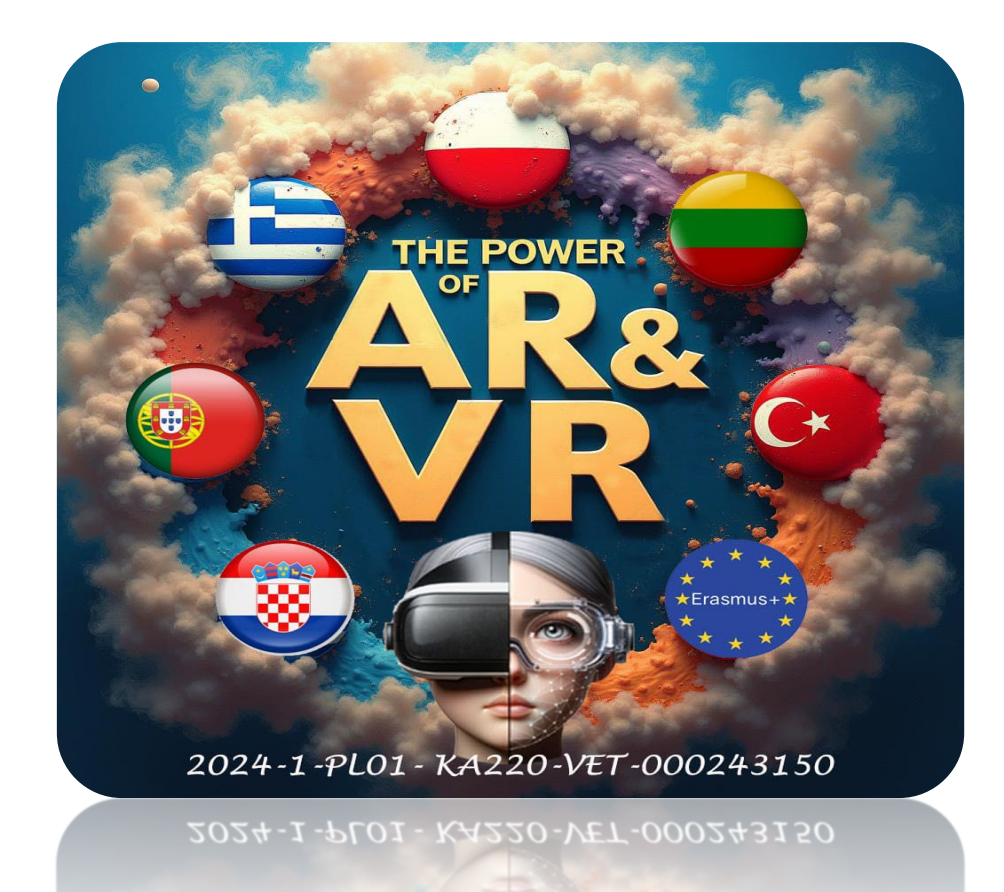

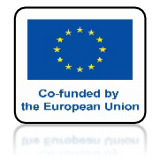

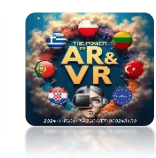

## W TYM SZKOLENIU POKAŻĘ JAK ZMNIEJSZYĆ ZESKANOWANY TRÓJWYMIAROWY MODEL NIE TRACĄ NA JAKOŚCI WIZUALIZACJI.

## PRZYGOTUJEMY PLIK ABY W MIARĘ ODDALANIA SIĘ DO NAS BYŁ CORAZ LŻEJSZY DLA PROCESORA.

## POKAŻĘ TO NA PRZYKŁADZIE EKSPORTU Z BLENDERA DO UNITY.

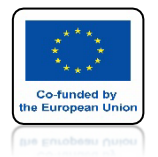

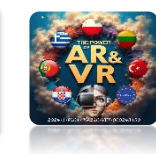

#### DLA CELÓW EDUKACYJNYCH MOŻEMY POBRAĆ PLIK Z INTERNETU LUB WYKONAĆ WŁASNY SCAN 3D

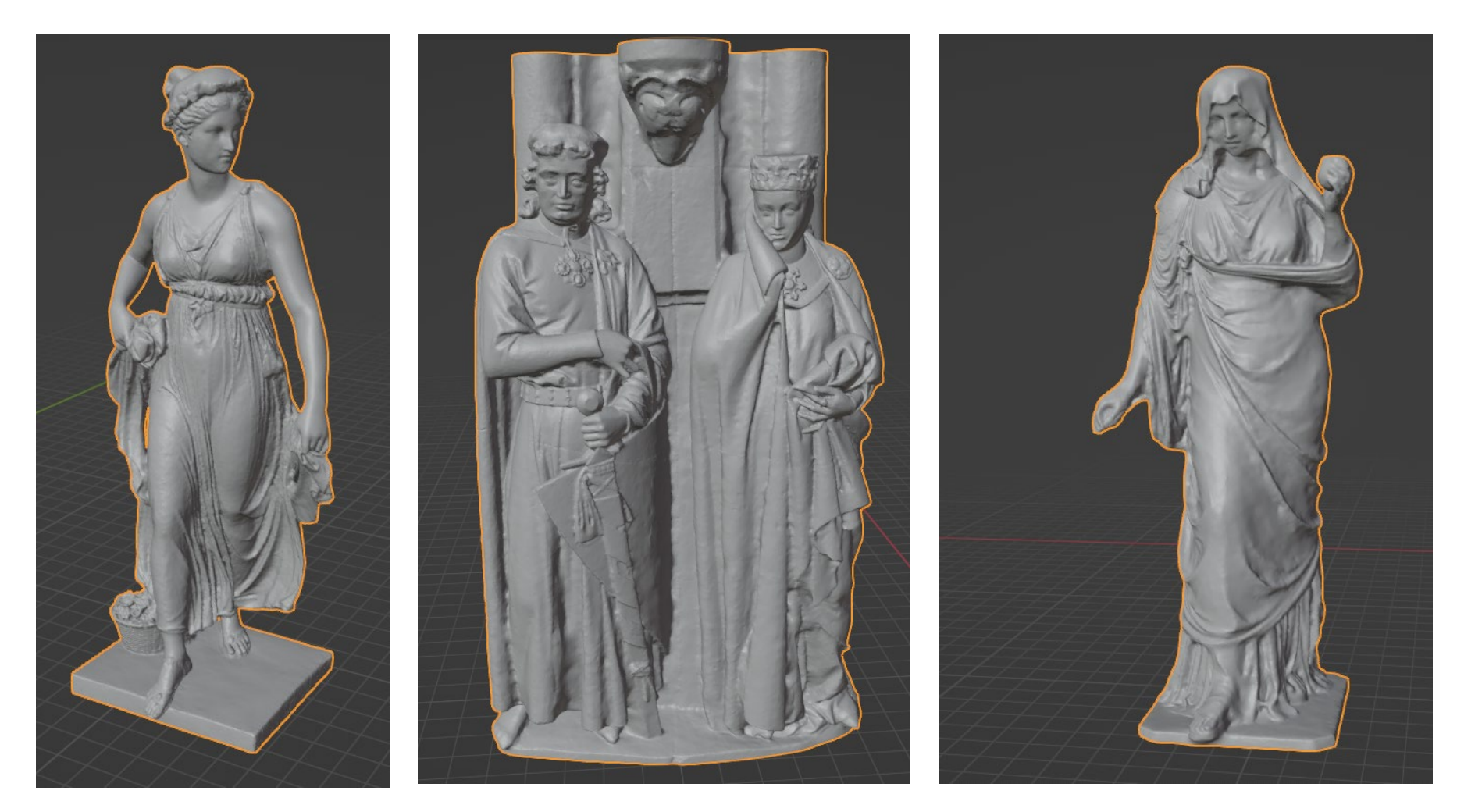

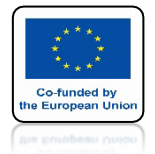

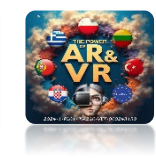

#### UŻYJĘ ZAIMPORTOWANEGO PLIKU FORMATU STL

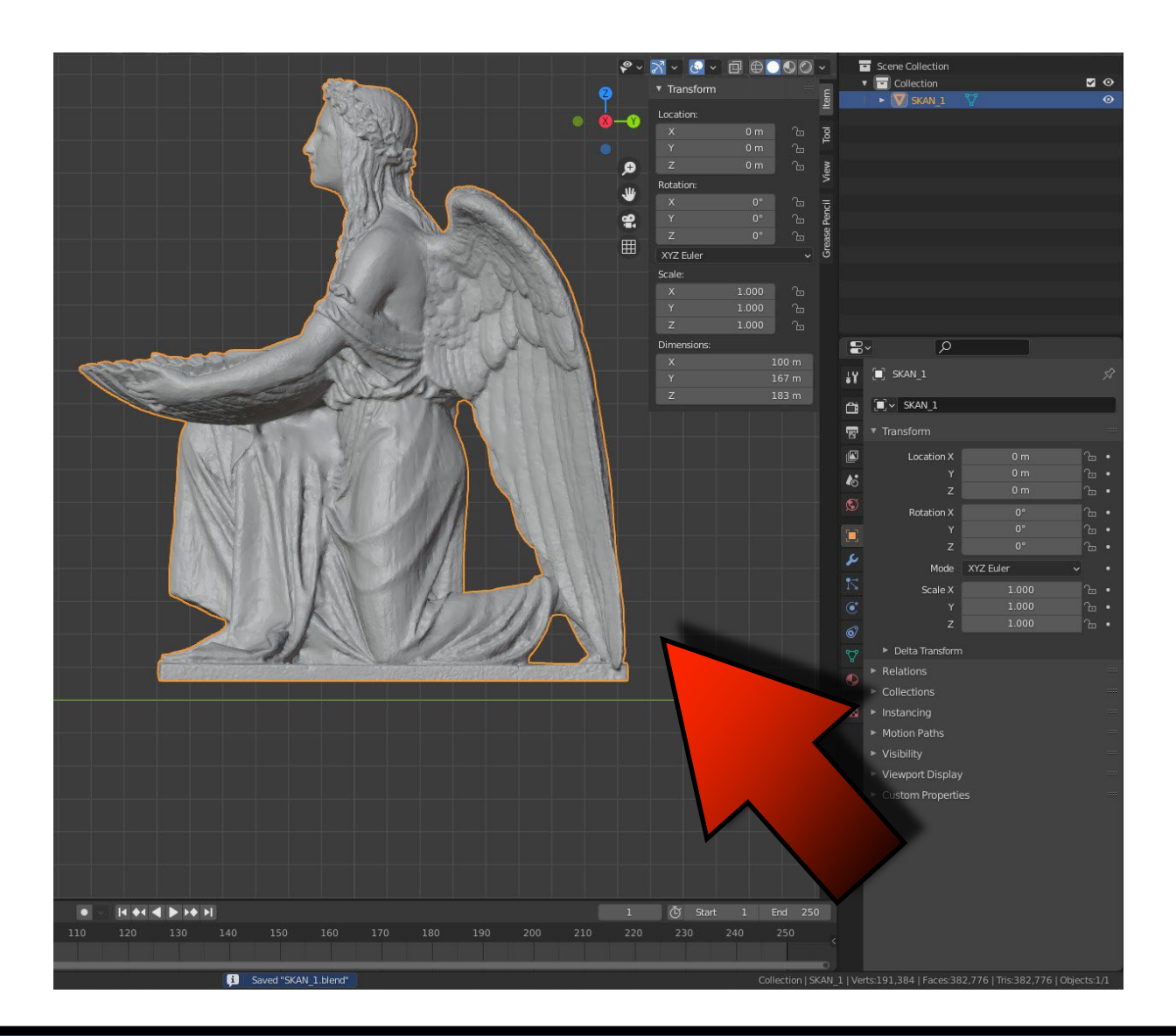

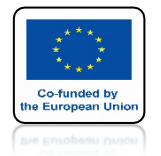

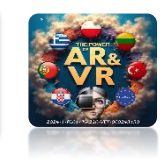

## PLIK STL JEST PRZENACZONY DO DRUKU 3D DLATEGO MUSIMY GO ZMNIEJSZYĆ ABY MOŻNA WYKORZYSTAĆ DO PREZENTACJI W OKULARACH 3D

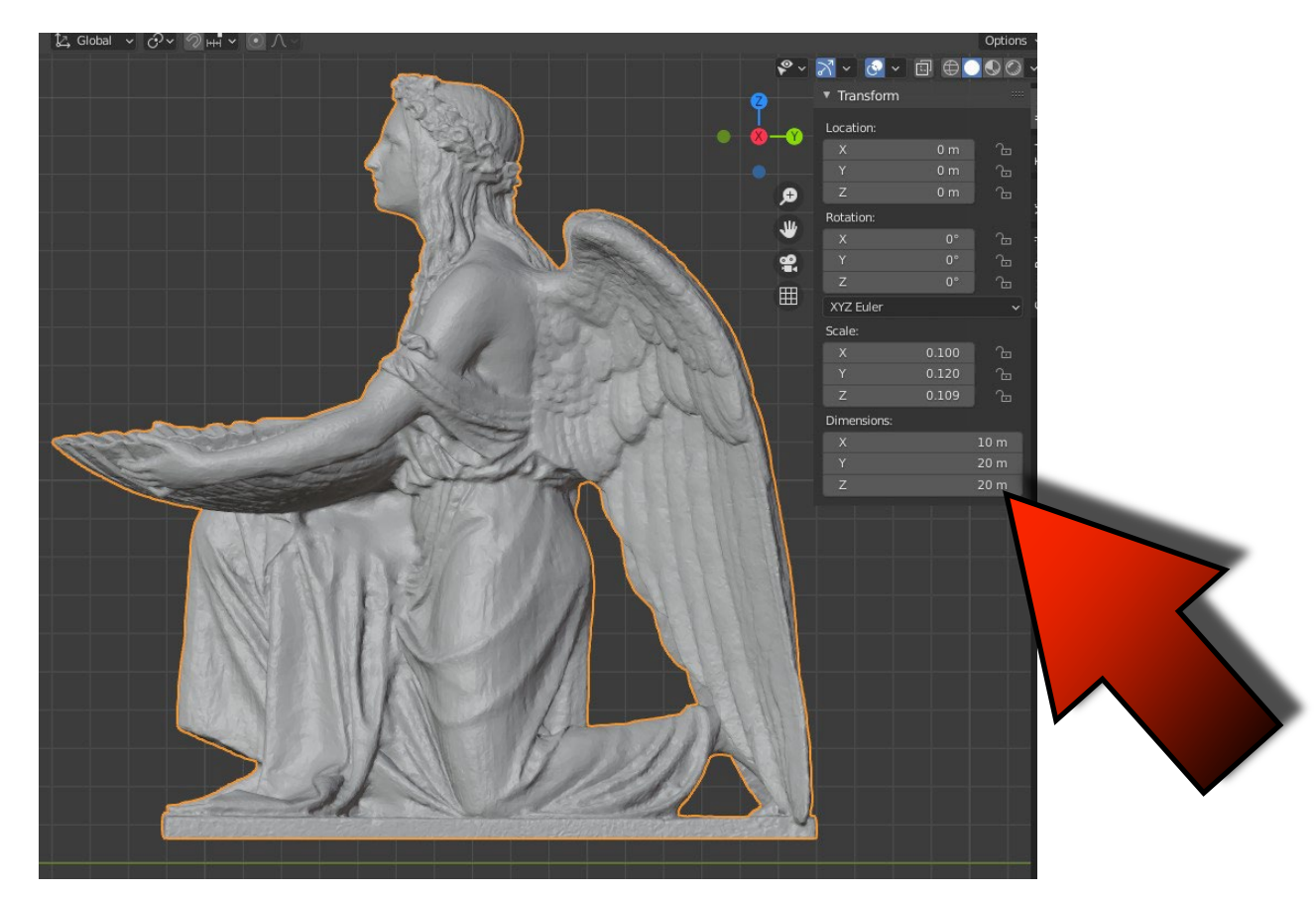

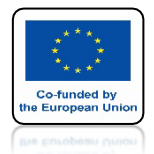

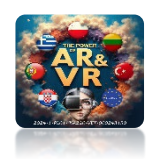

## NACIŚNIJ CTRL+A I WYBIERZ ALL TRANSFORMATION ABY ZRESTARTOWAĆ WSZYSTKIE TRANSFORMACJE

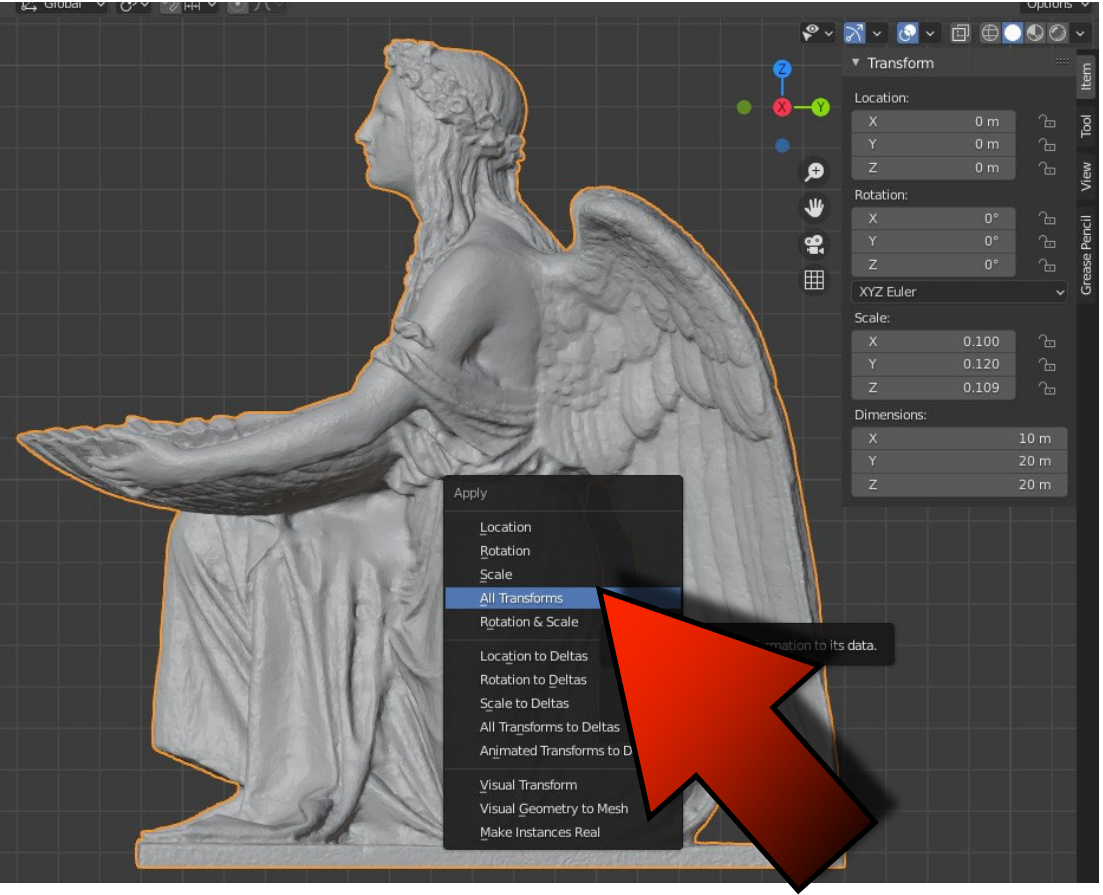

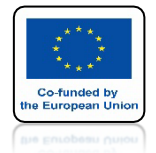

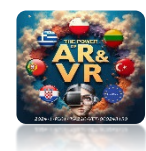

## **SKALA USTAWI SIĘ NA 1**

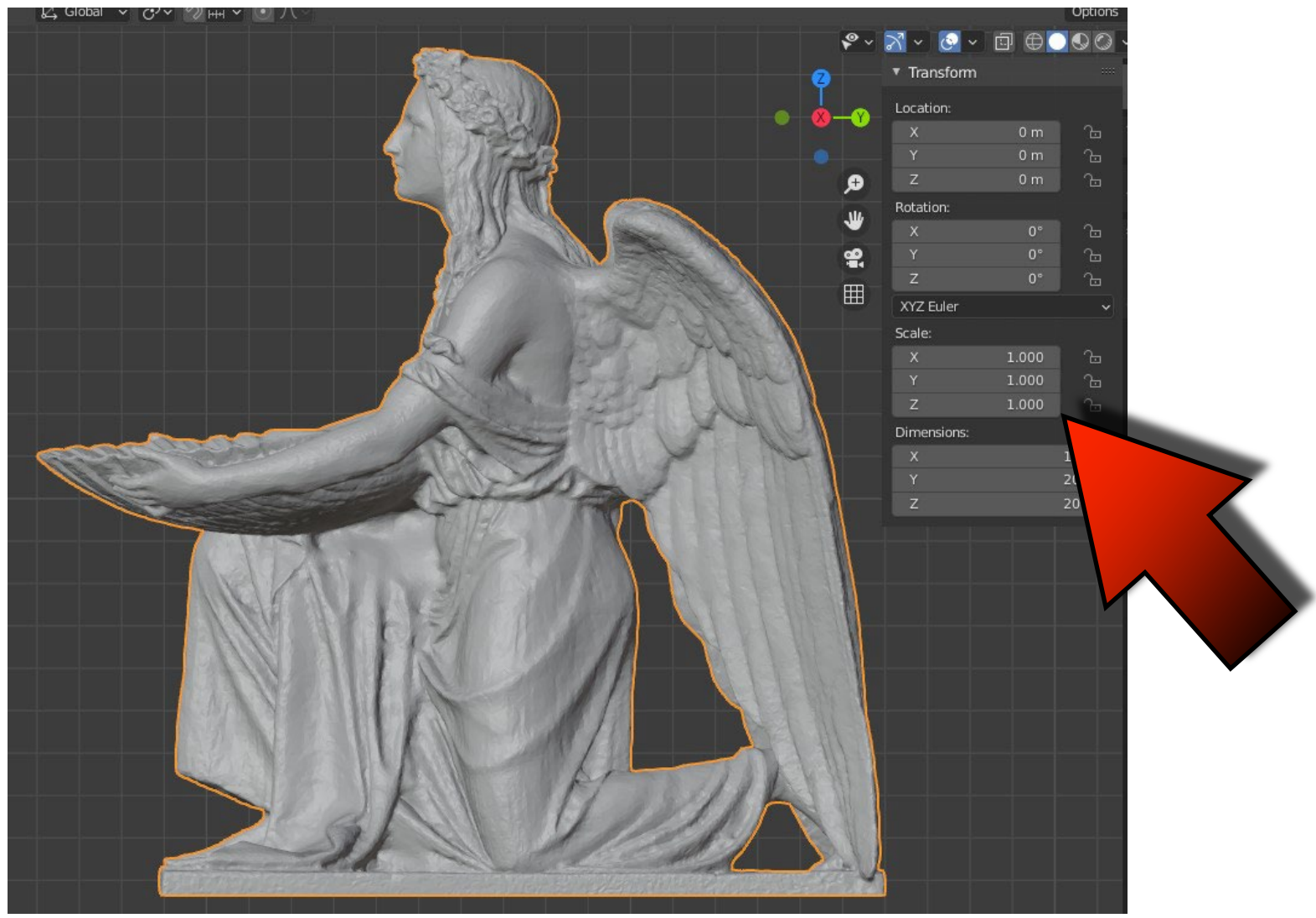

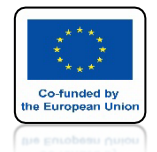

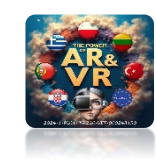

## PROGRAMY BLENDER I UNITY MAJĄ INACZEJ USTAWIONE OSIE Y I Z DLATEGO MUSIMY ZROBIĆ PEWIEN ZABIEG, ABY PODCZAS INPORTU DO UNITY MODEL BYŁ POPRAWNIE INTERPRETOWANY.

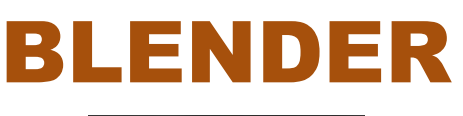

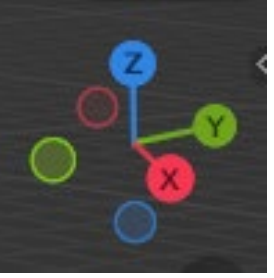

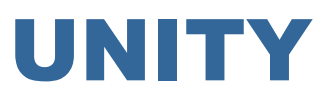

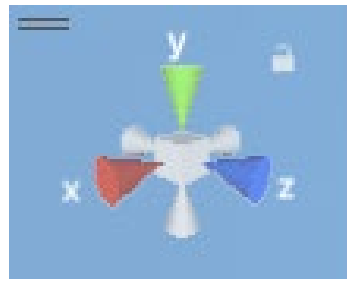

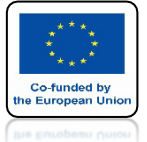

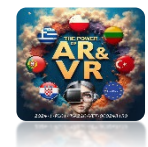

## KLAWISZEM TAB WEJDŹ DO EDIT MODE

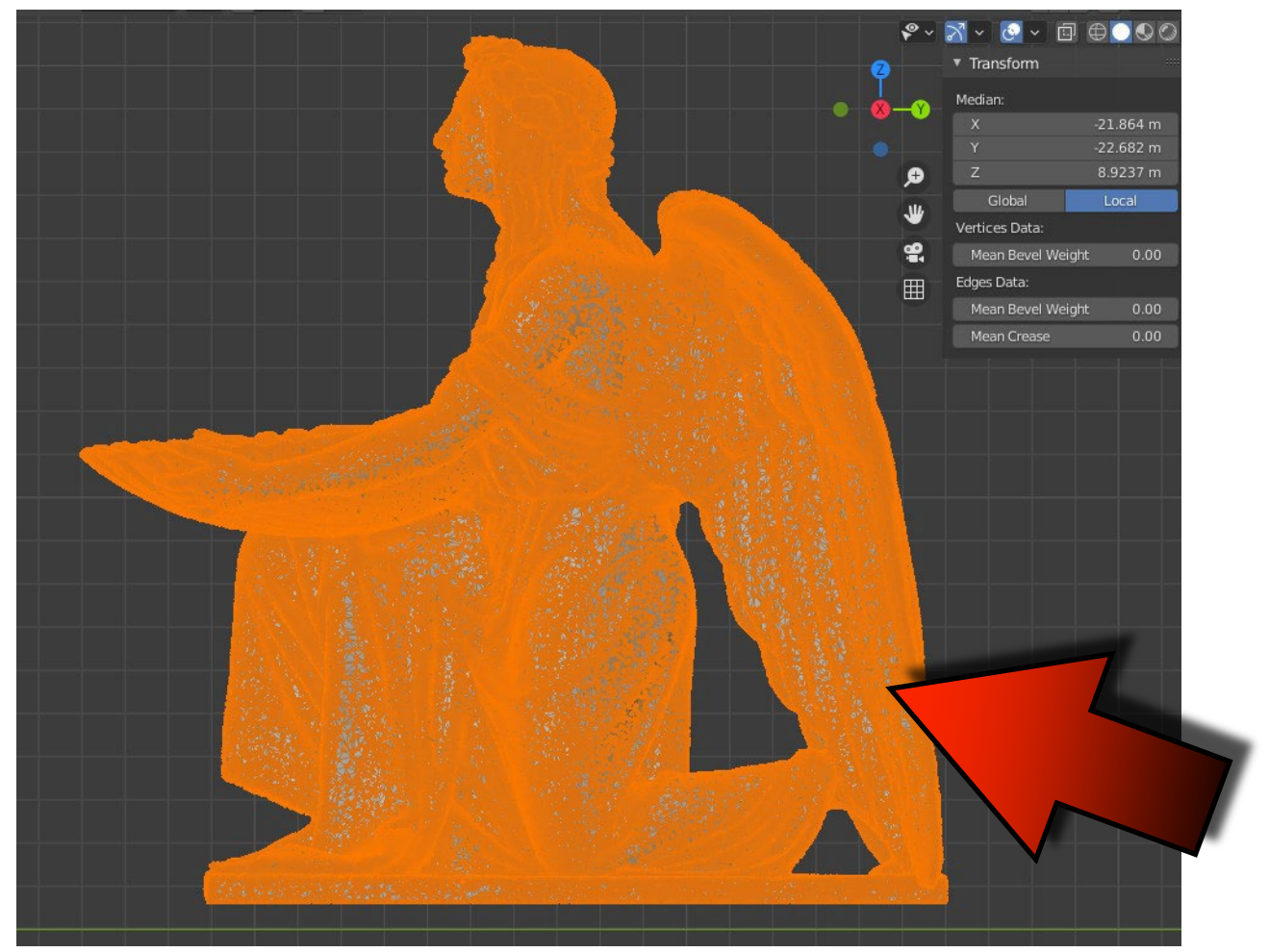

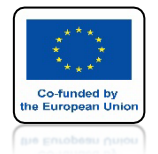

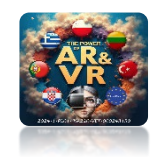

## OBRÓĆ WOKÓŁ OSI X O 90 STOPNI

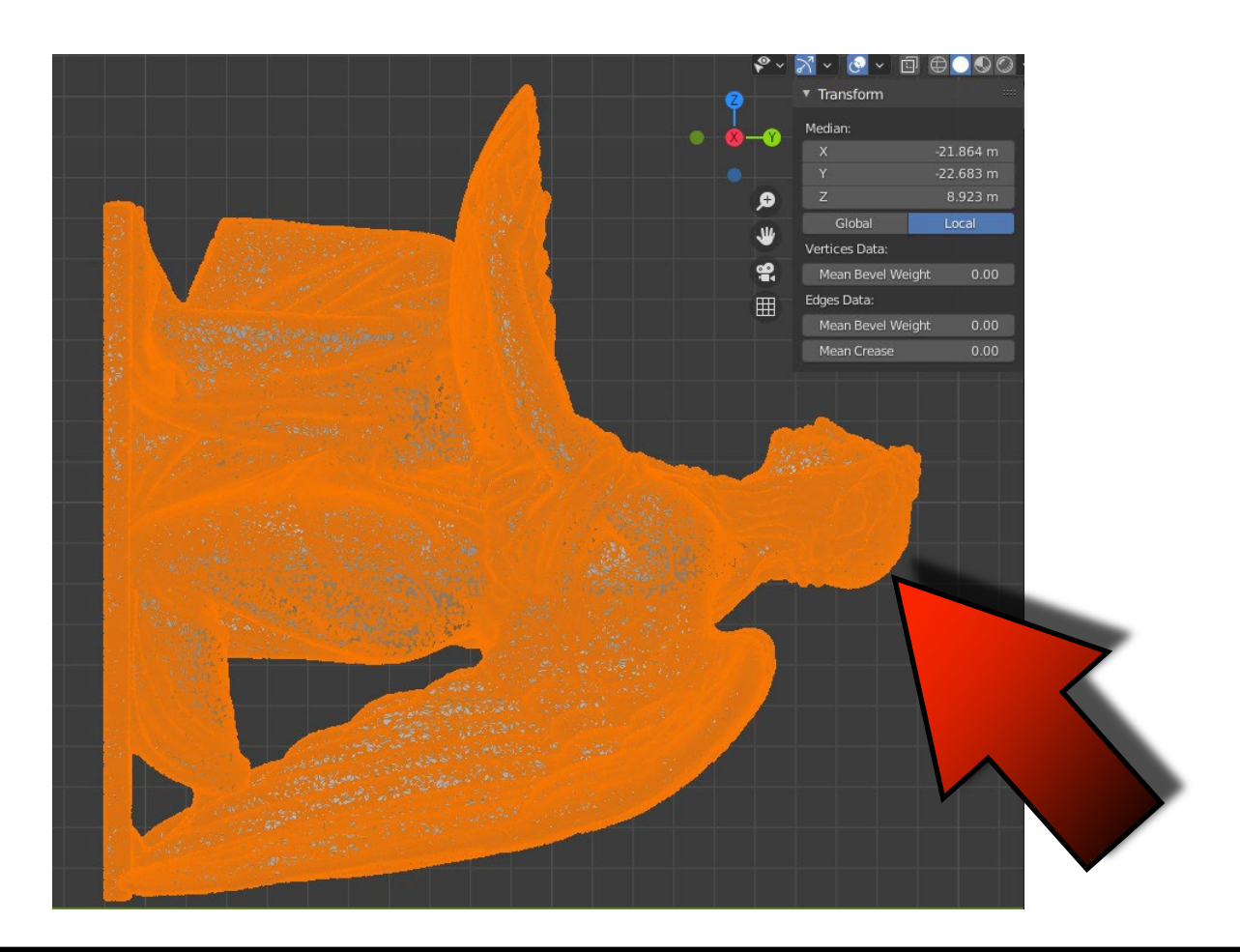

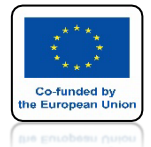

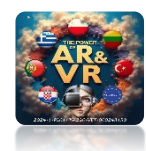

## KLAWISZEM TAB WYJDŹ Z EDIT MODE

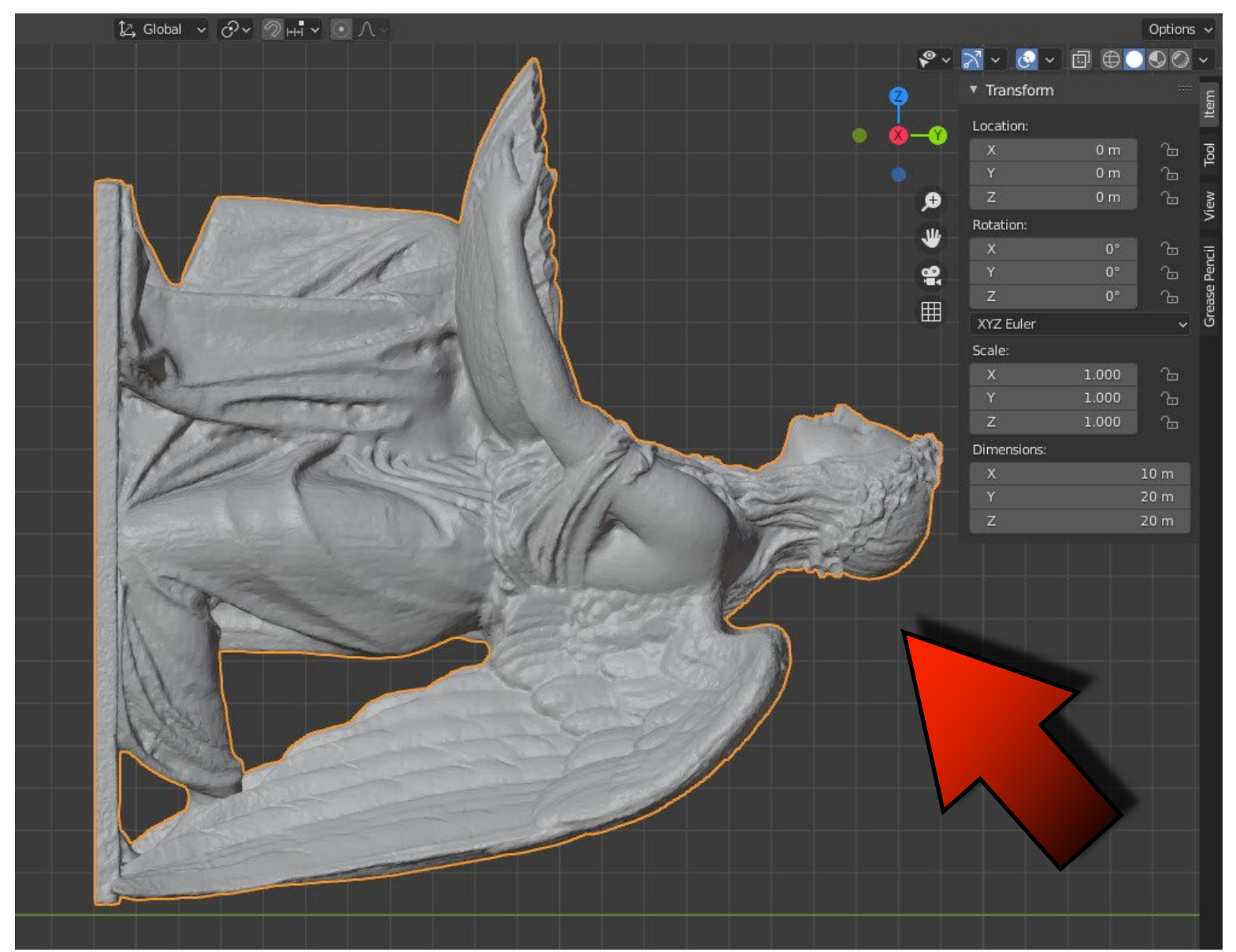

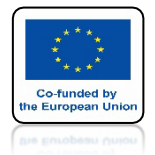

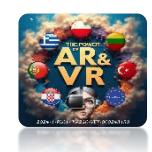

## **OBRÓĆ WOKÓŁ OSI X O -90 STOPNI**

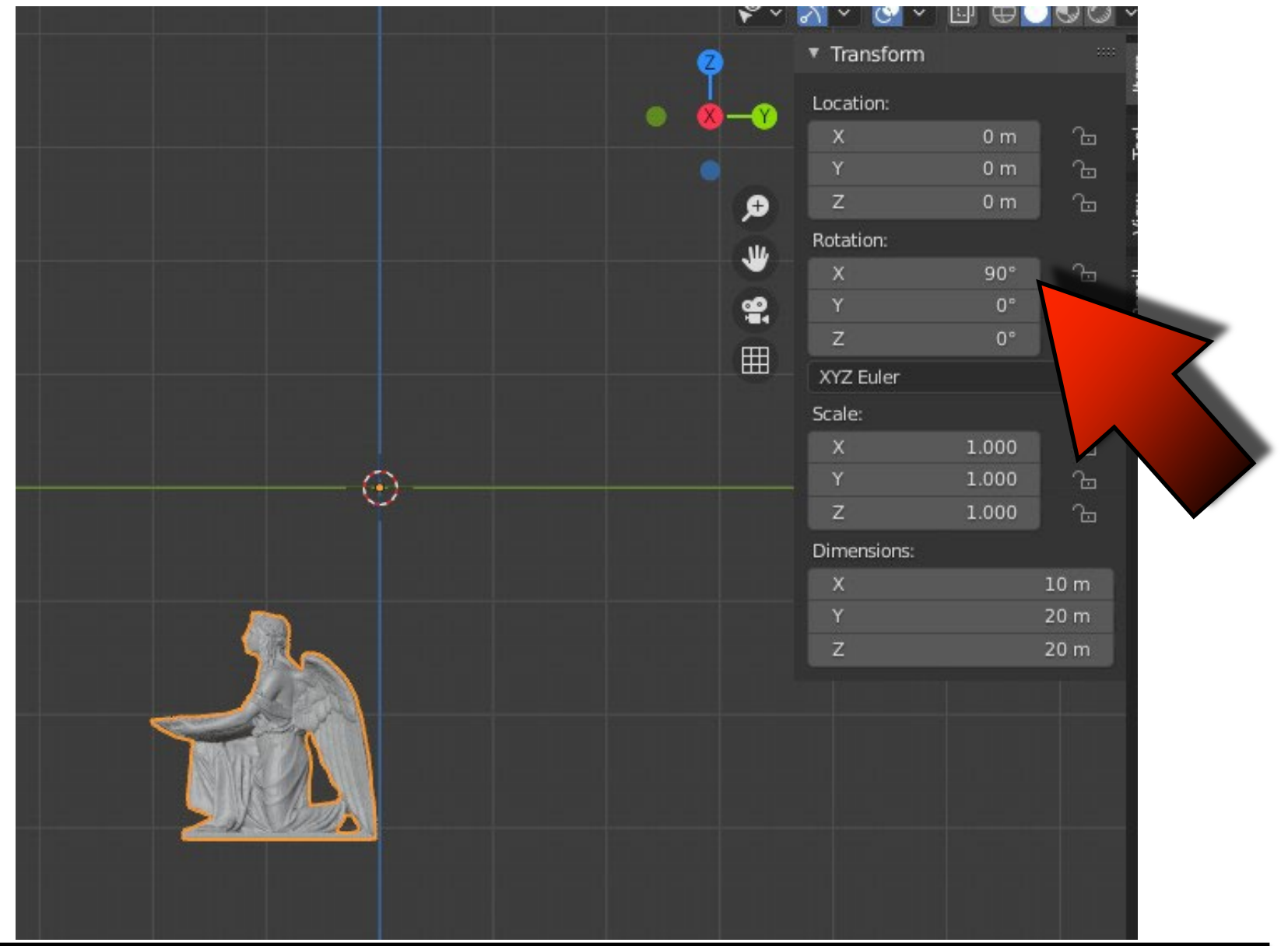

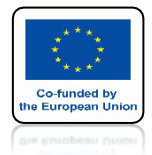

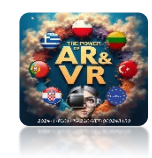

## W EDIT MODE UMIEŚĆ ORIGIN NA DOLE SKANU

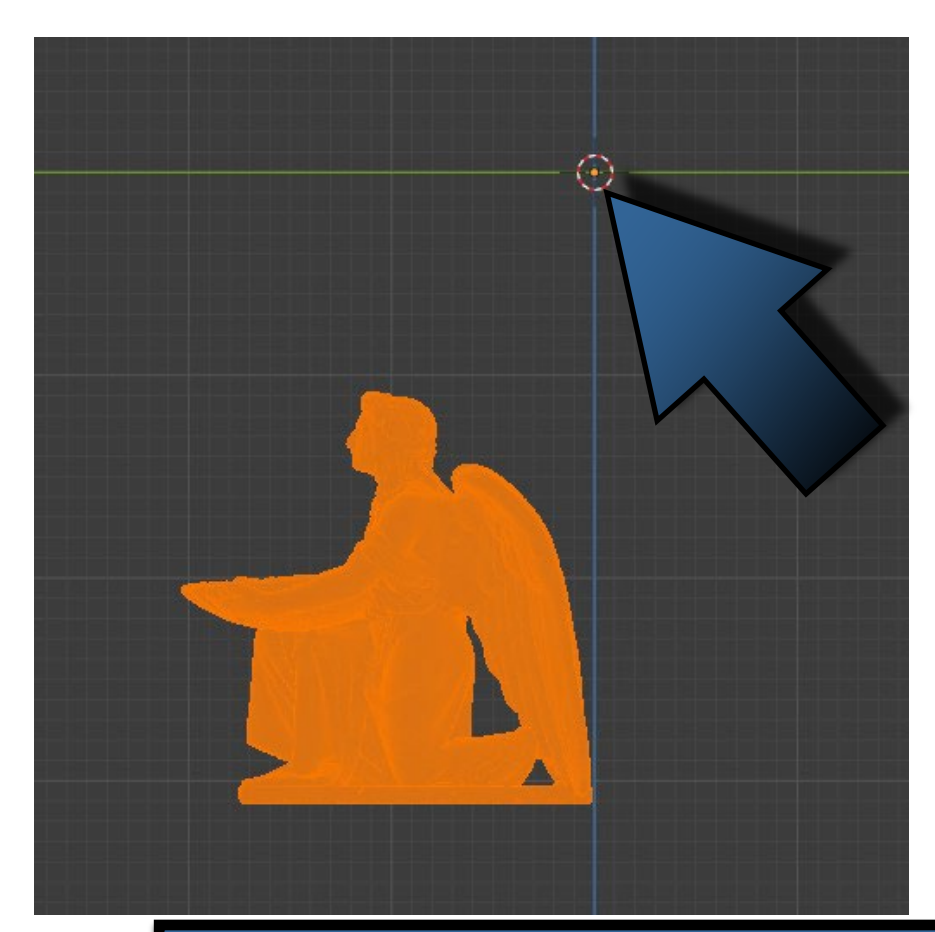

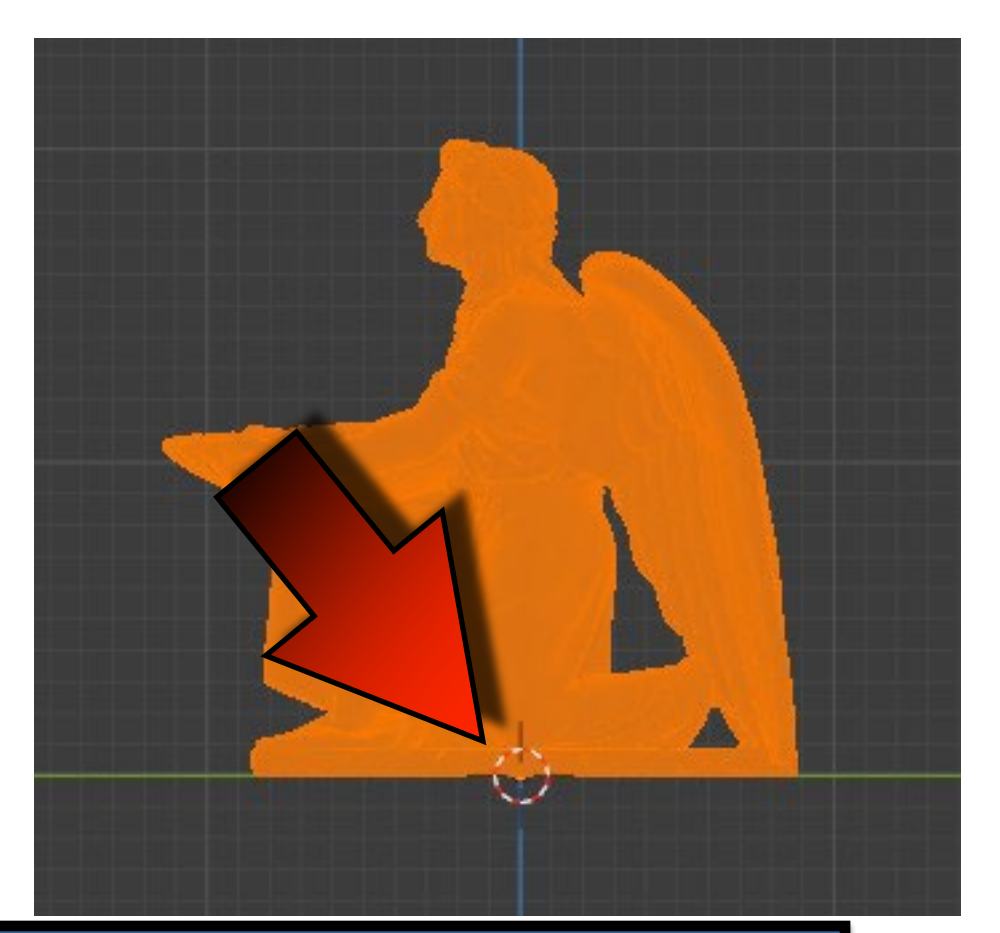

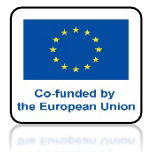

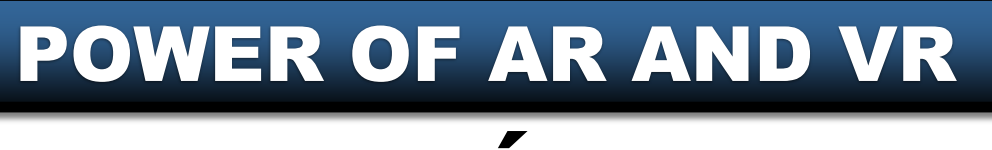

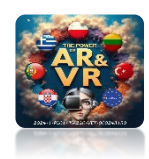

## SPRAWDŹ ORIGIN W INNYCH OSIACH ŹLE DOBRZE

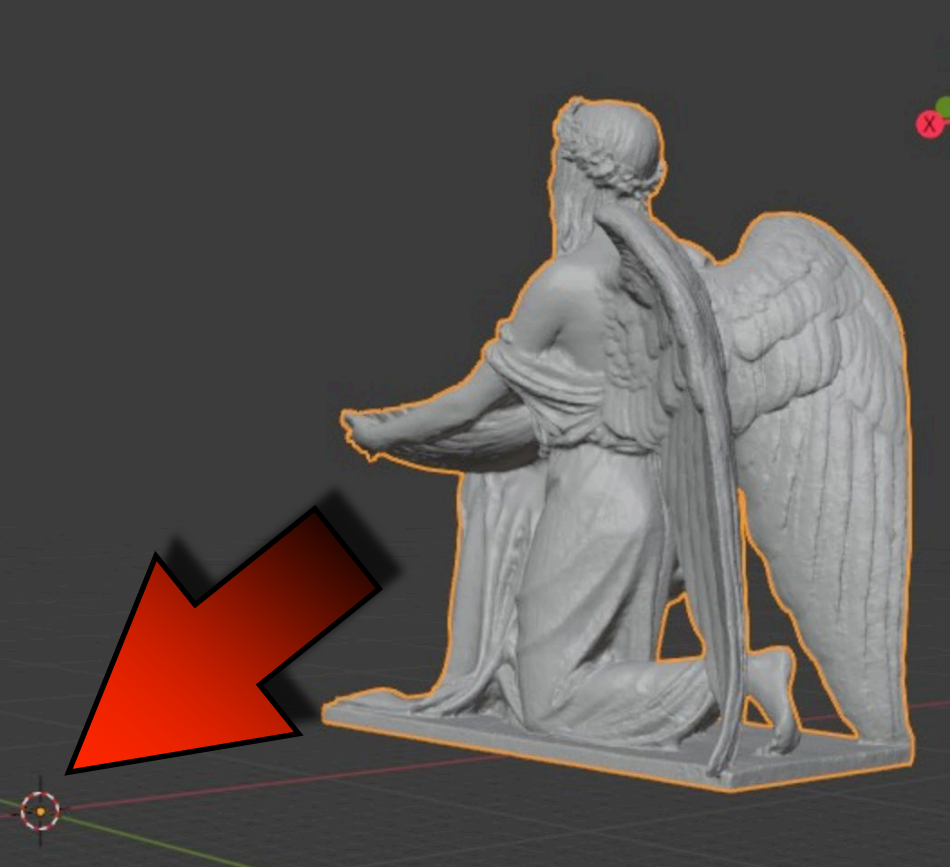

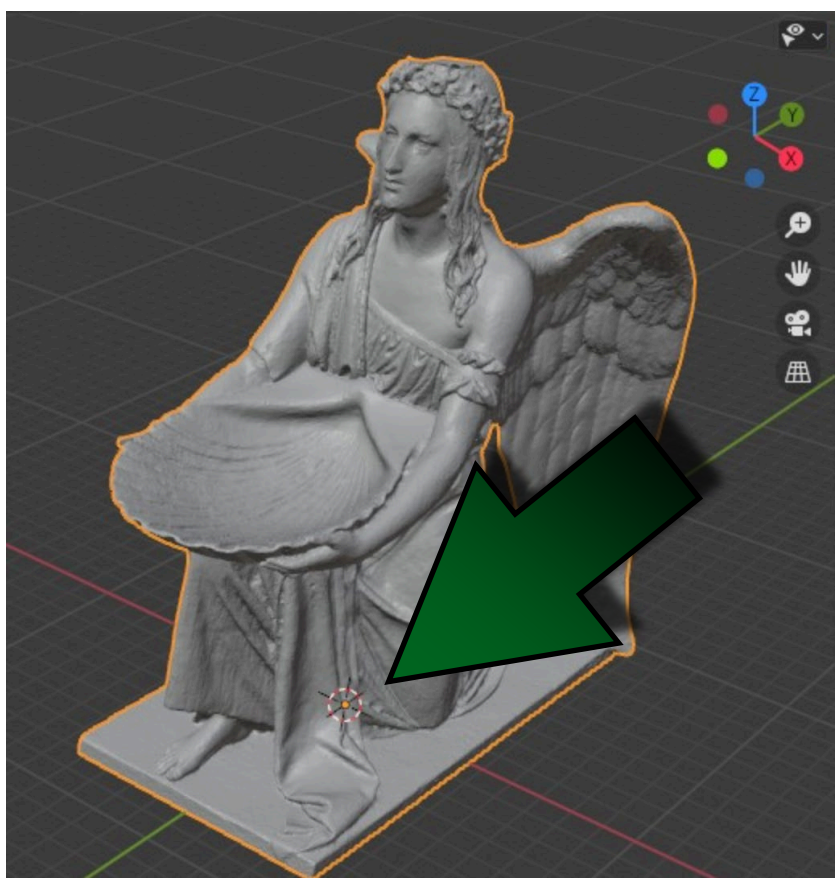

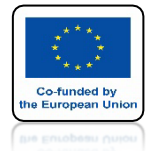

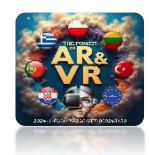

### PO IMPORCIE DO UNITY MODEL JEST POPRAWNIE USTAWIONY

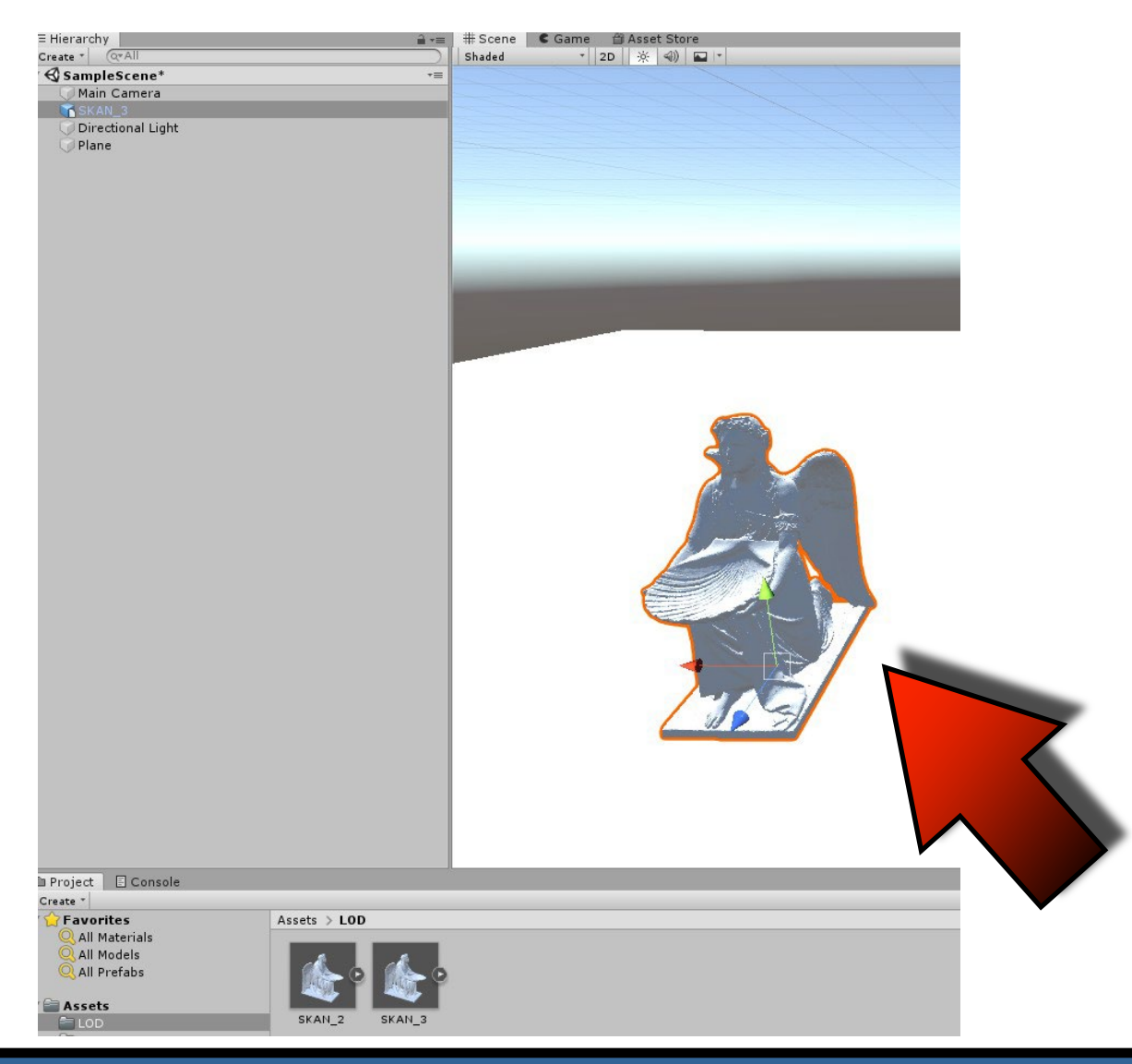

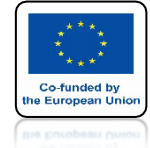

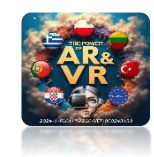

## **SKOPIUJ MODEL 3 RAZY**

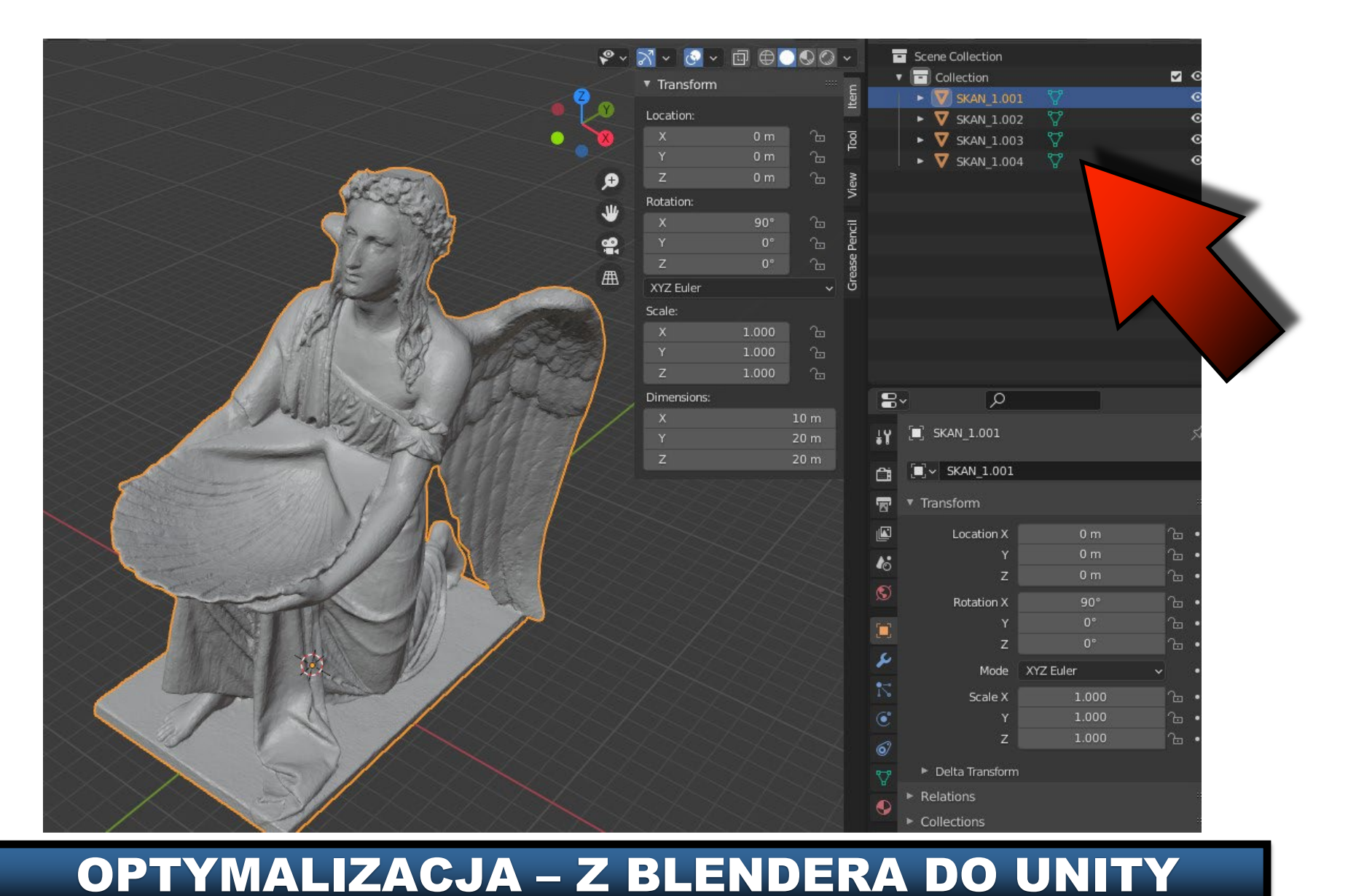

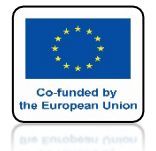

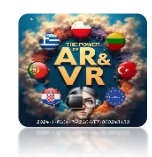

## WŁĄCZ I ZAZNACZ WIDOCZNOŚĆ DRUGIEGO MODELU

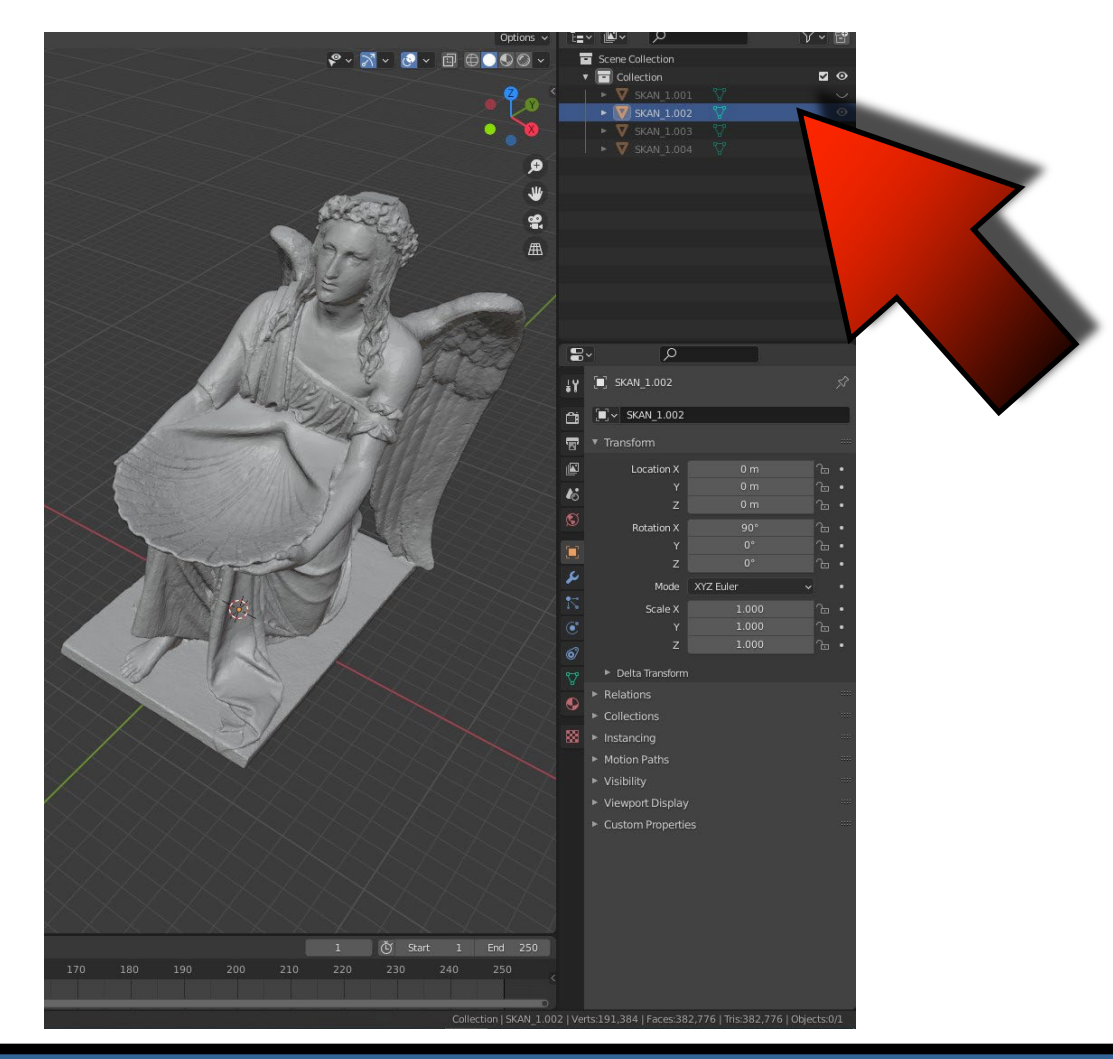

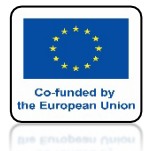

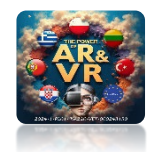

## ZOBACZ ILE MODEL MA ŚCIAN FACES: 382776

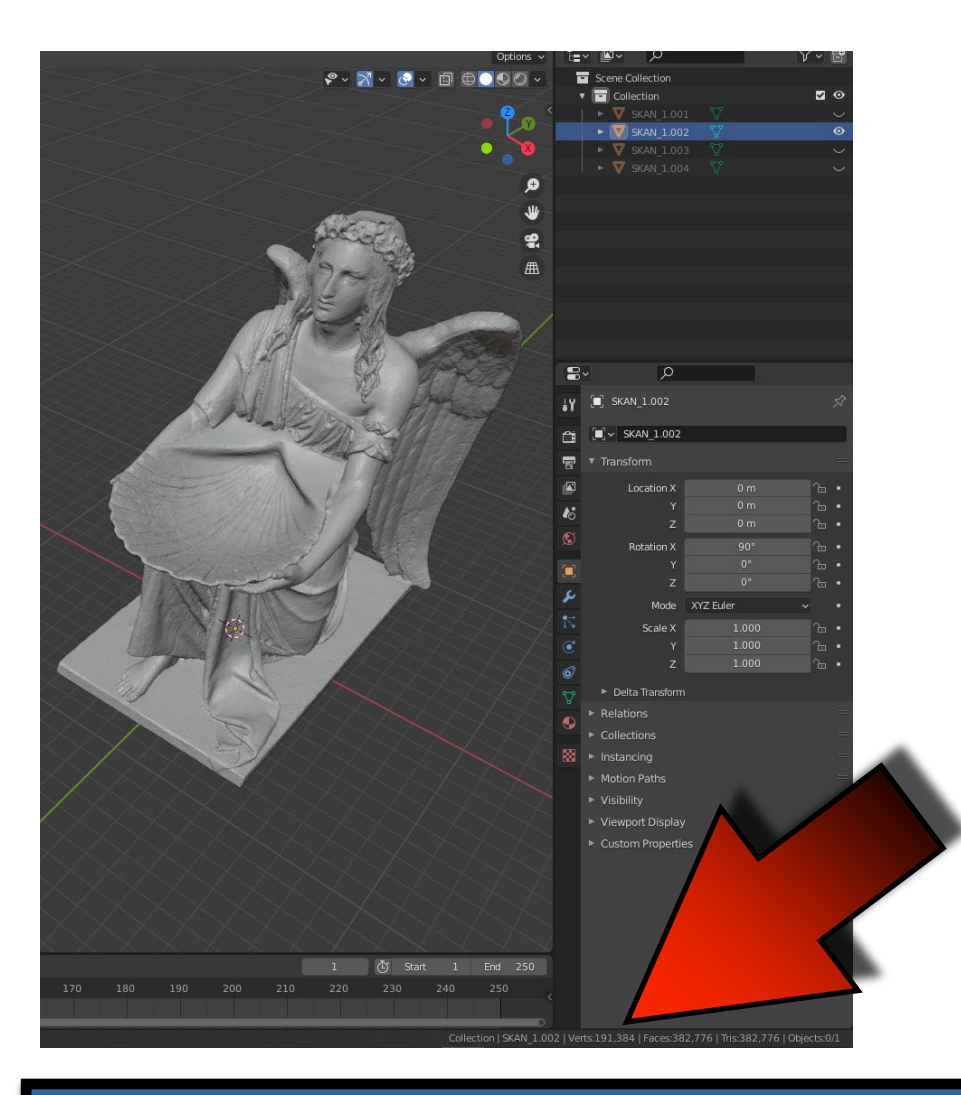

## TAKI MODEL NIE NADAJE SIĘ DO GRY

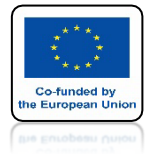

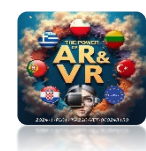

### **DODAJ MODYFIKATOR DECIMATE**

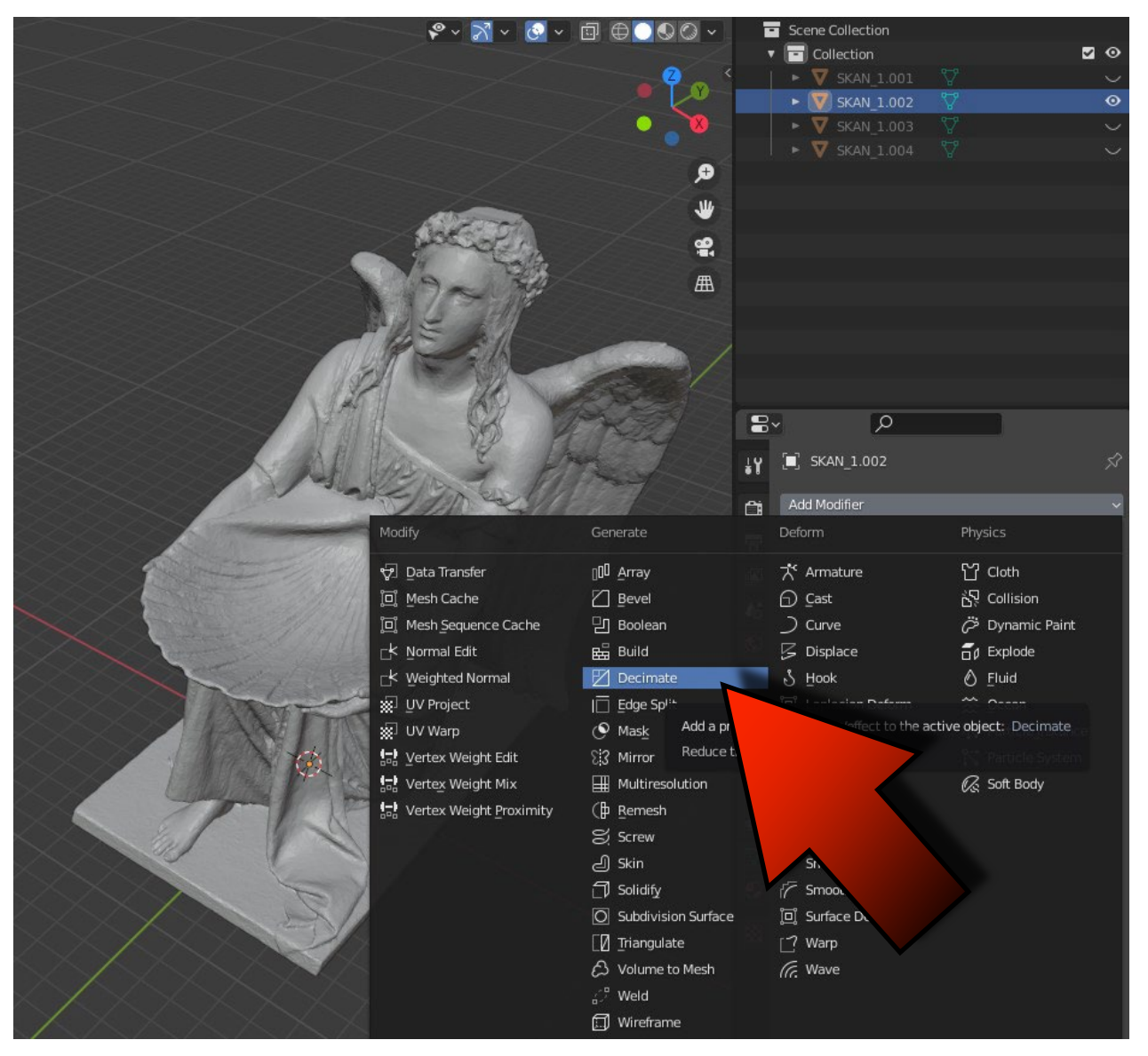

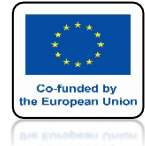

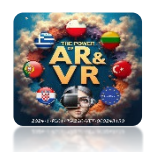

### **USTAW RATIO NA 0.5**

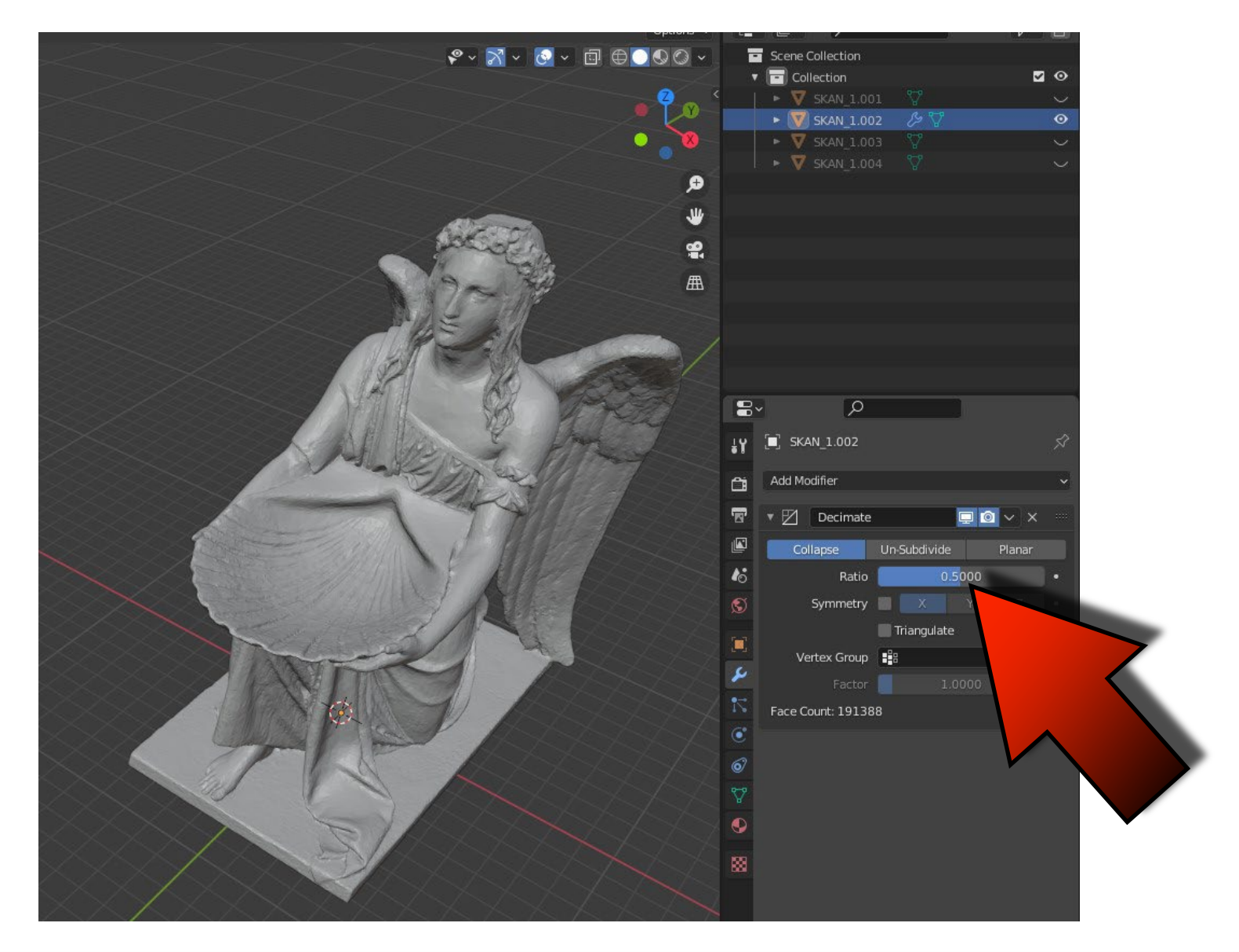

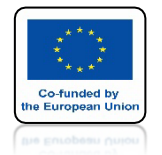

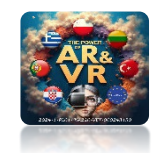

## ZOBACZ ILE MODEL MA TERAZ ŚCIAN FACES: 191388

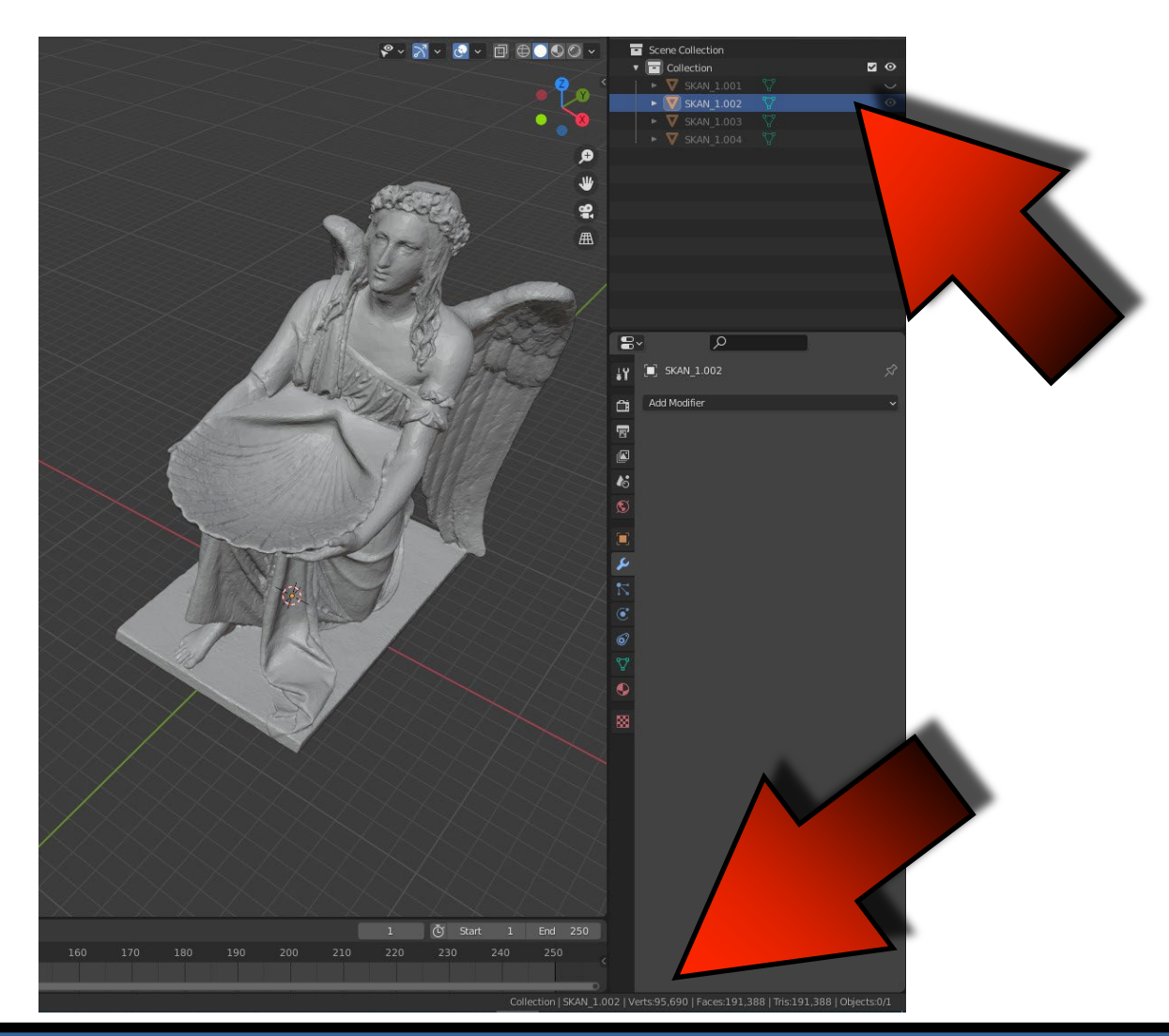

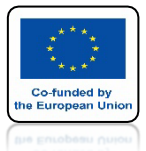

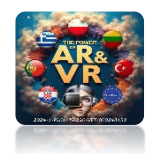

## **MOŻESZ WYGŁADZIĆ MODEL**

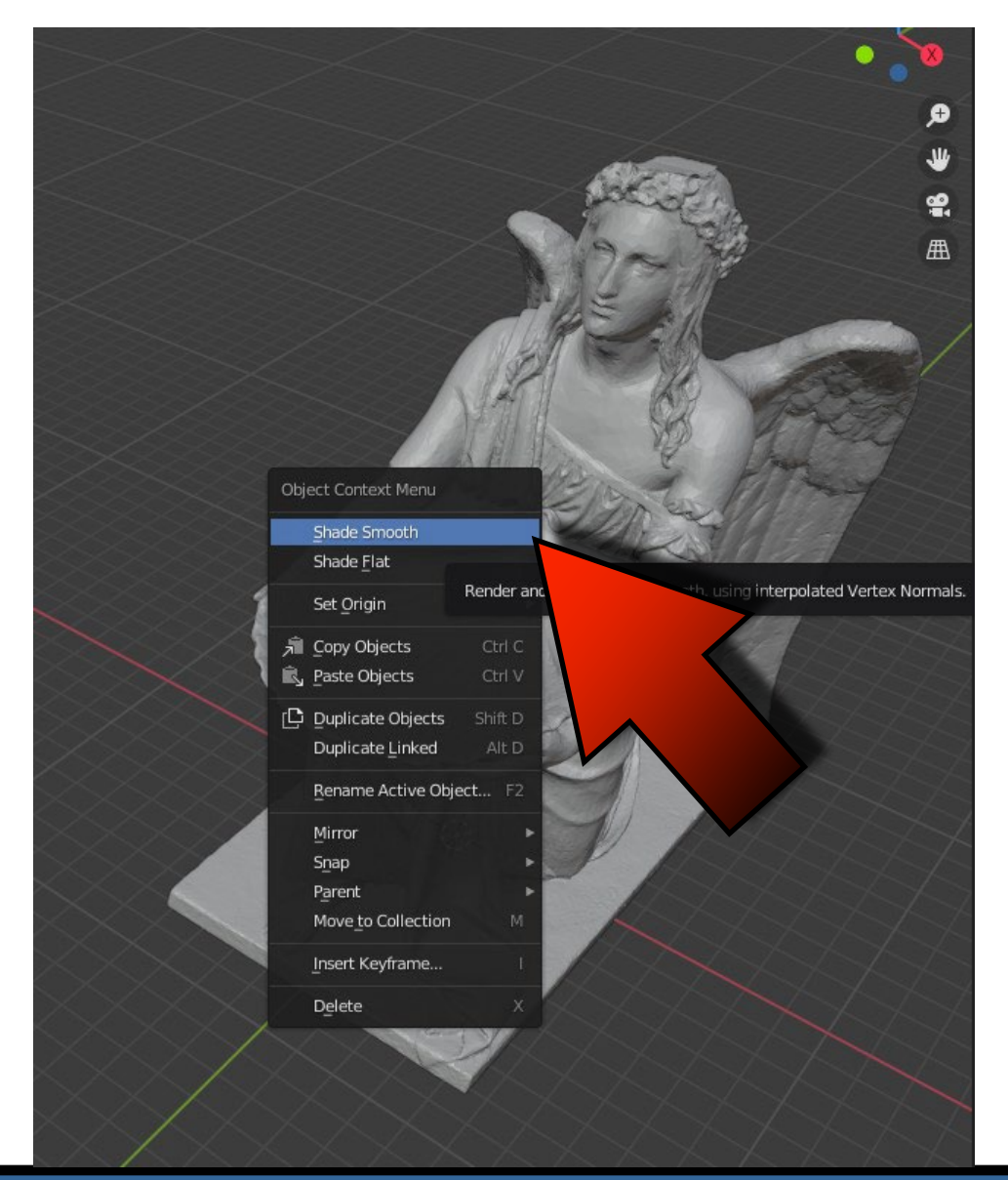

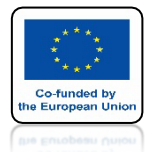

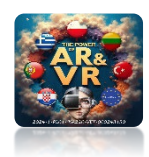

## TRZECI MODEL FACES: 95694

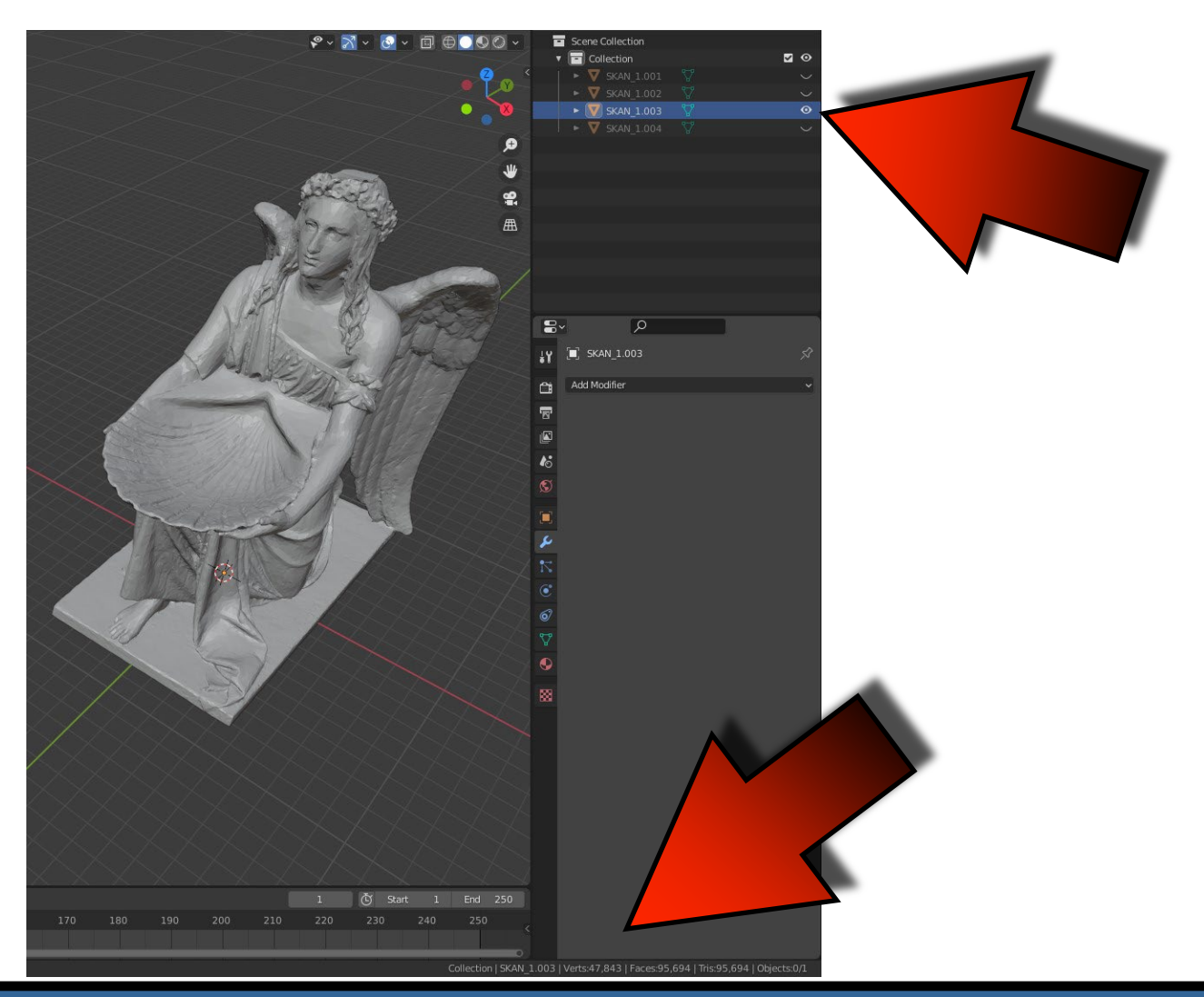

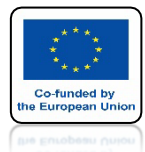

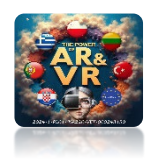

## CZWARTY MODEL FACES: 38276

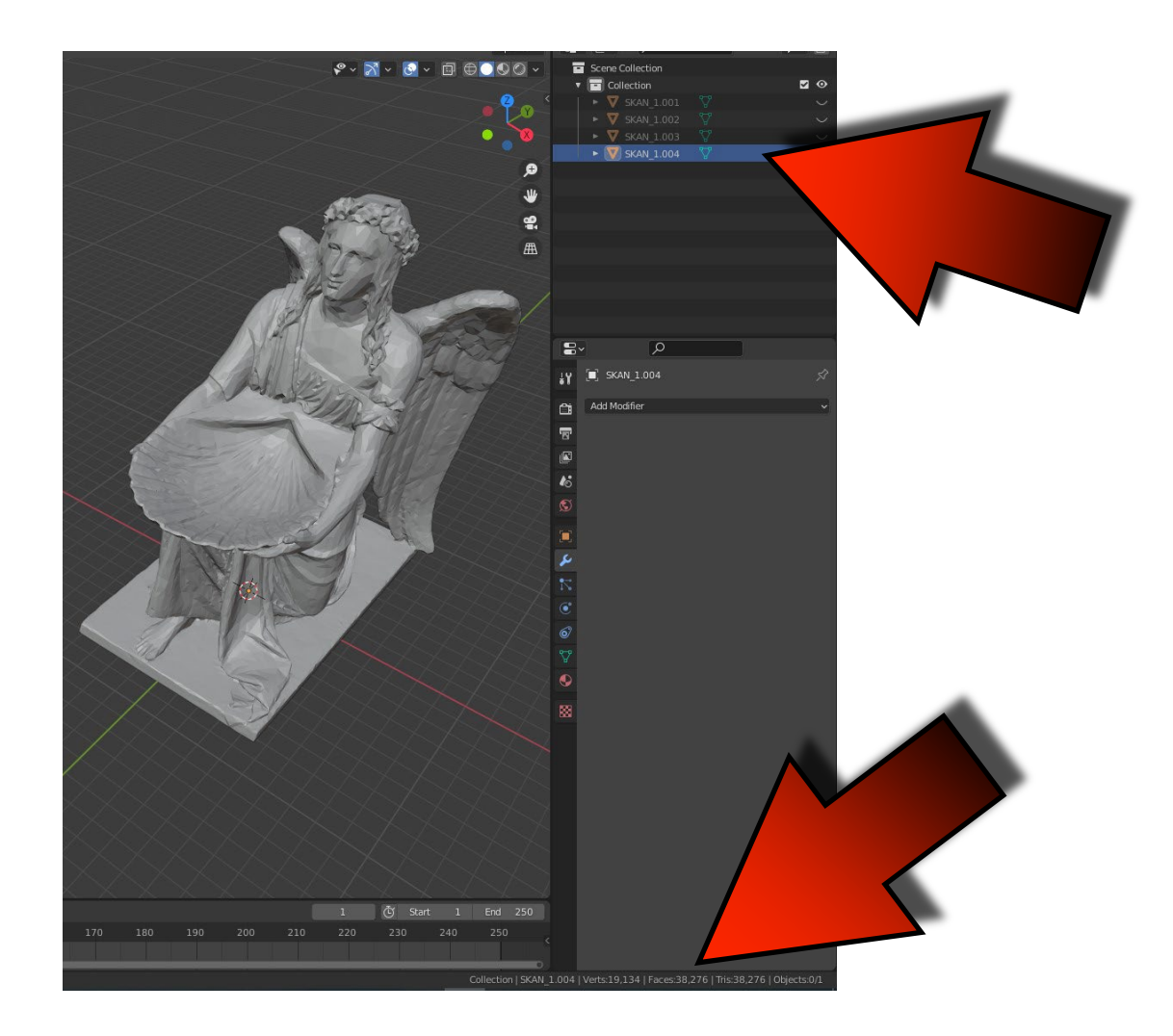

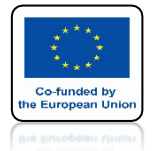

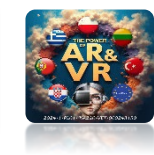

## ZMIEŃ NAZWY WEDŁUG WZORU

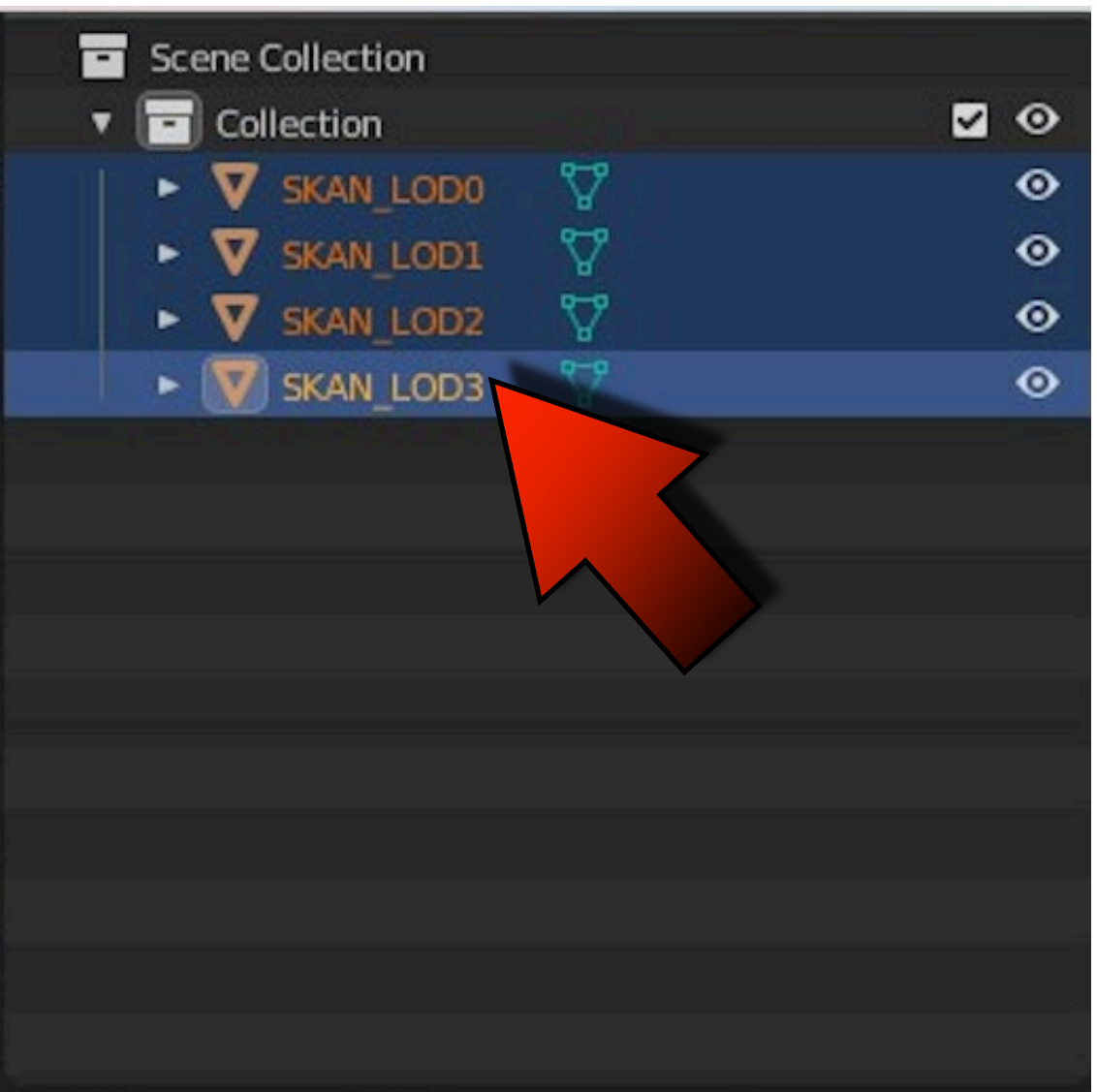

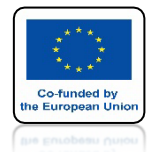

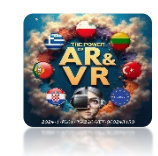

### ZAZNACZ WSZYSTKIE I POPRAWNIE WYEKSPORTUJ DO FBX

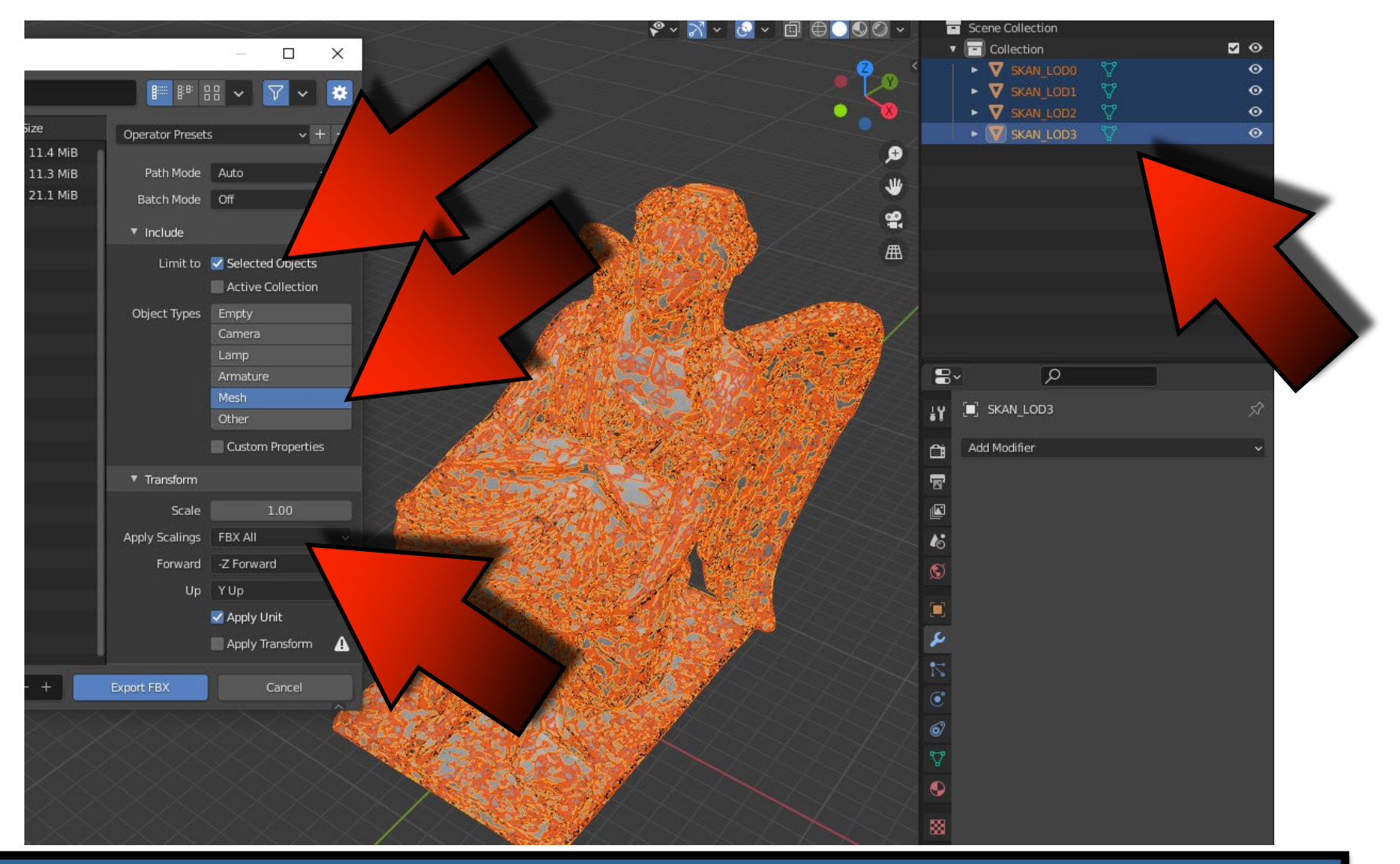

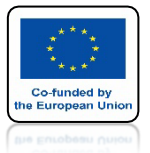

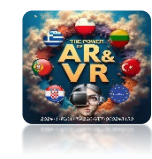

## PRZENIEŚ DO UNITY I ZRÓB PREFAB

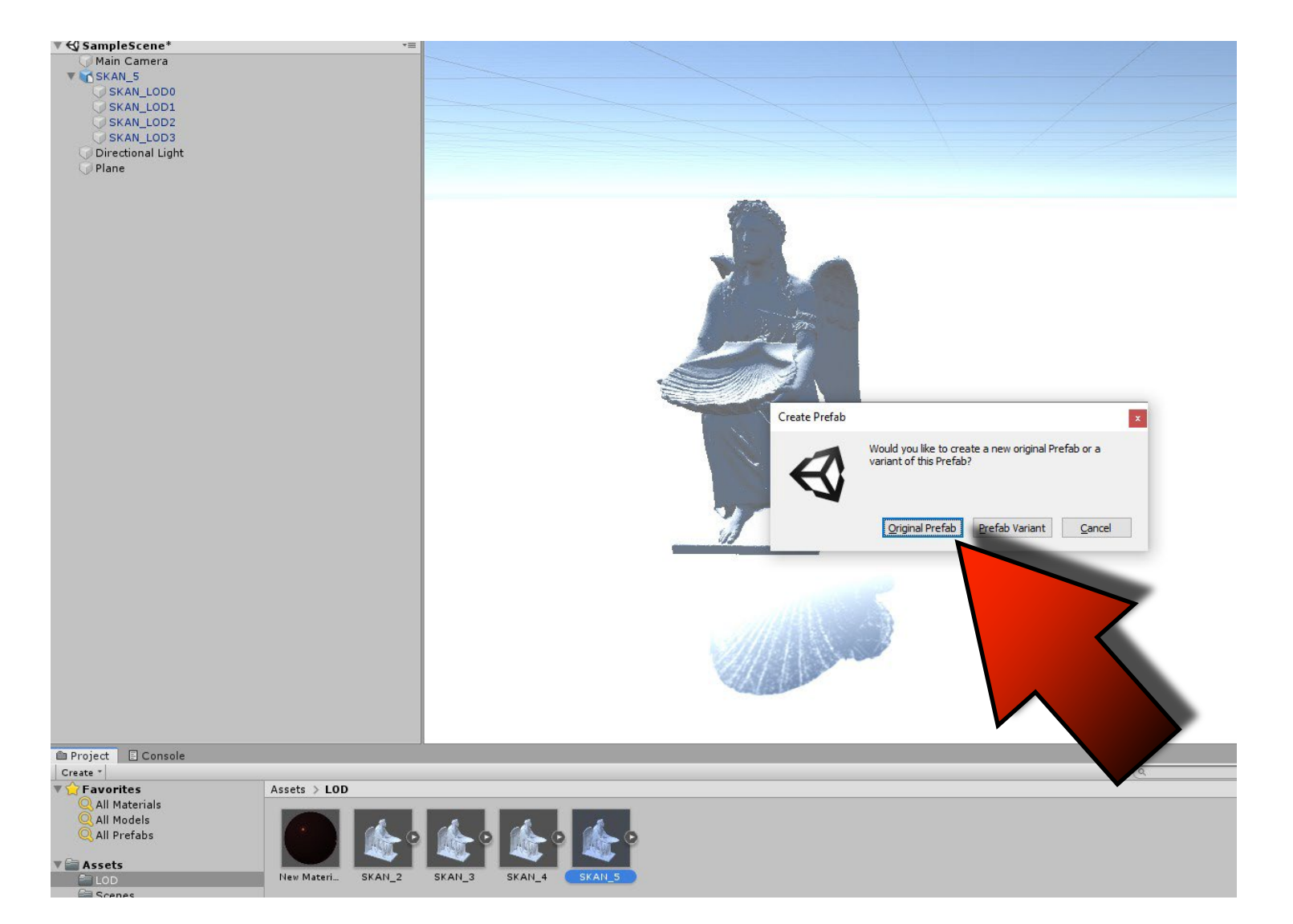

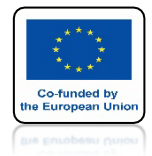

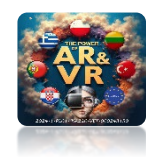

## KLIKNIJ DWA RAZY W UTWORZONY PREFAB

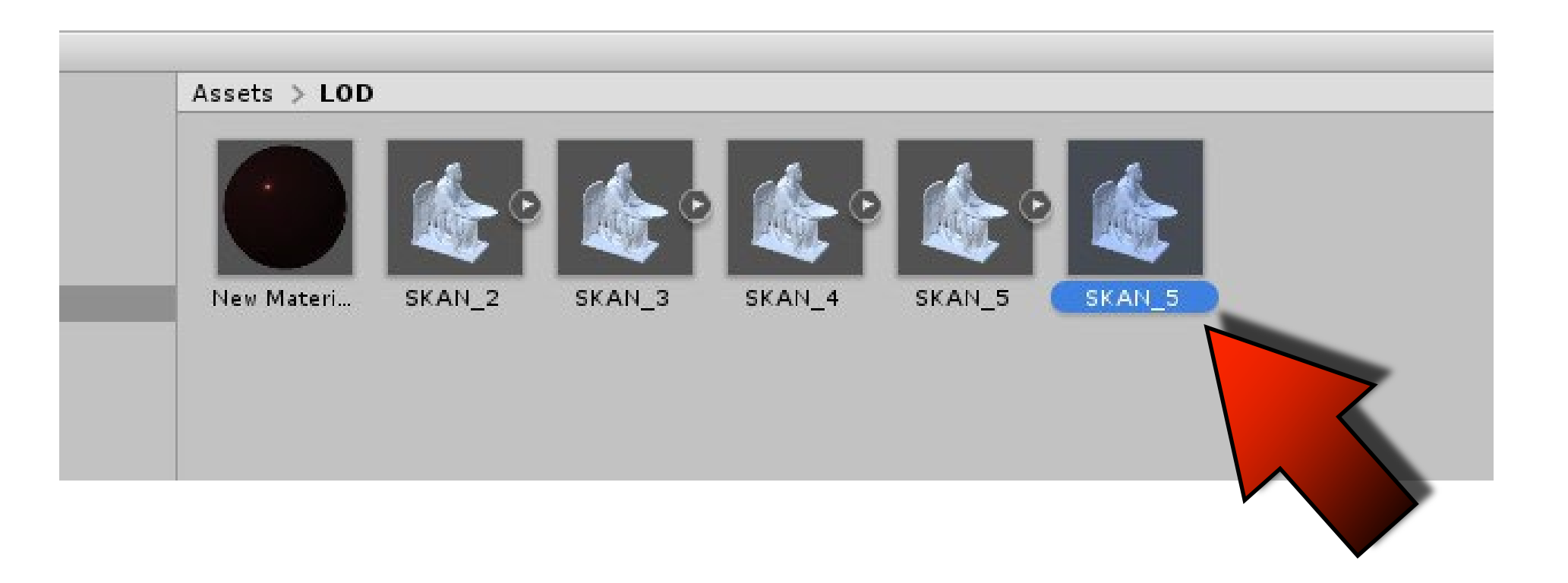

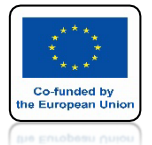

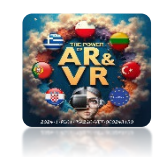

### ZOBACZYSZ USTAWIENIA GRAFIKI W ZALEŻNOŚCI OD ODLEGŁOŚCI OD KAMERY

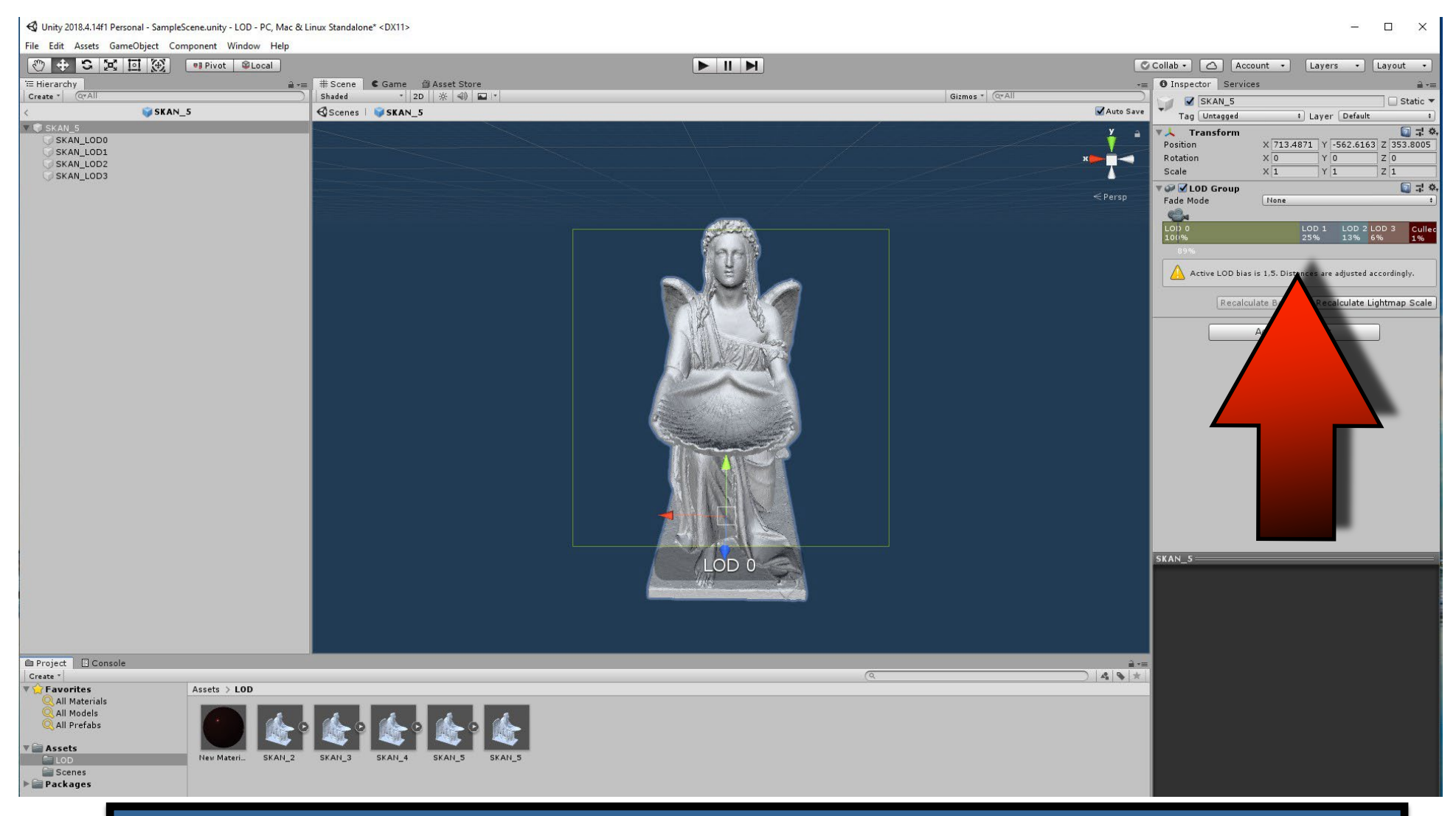

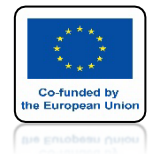

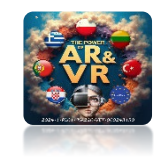

## ODLEGŁOŚĆ MOŻEMY ZMIENIAĆ

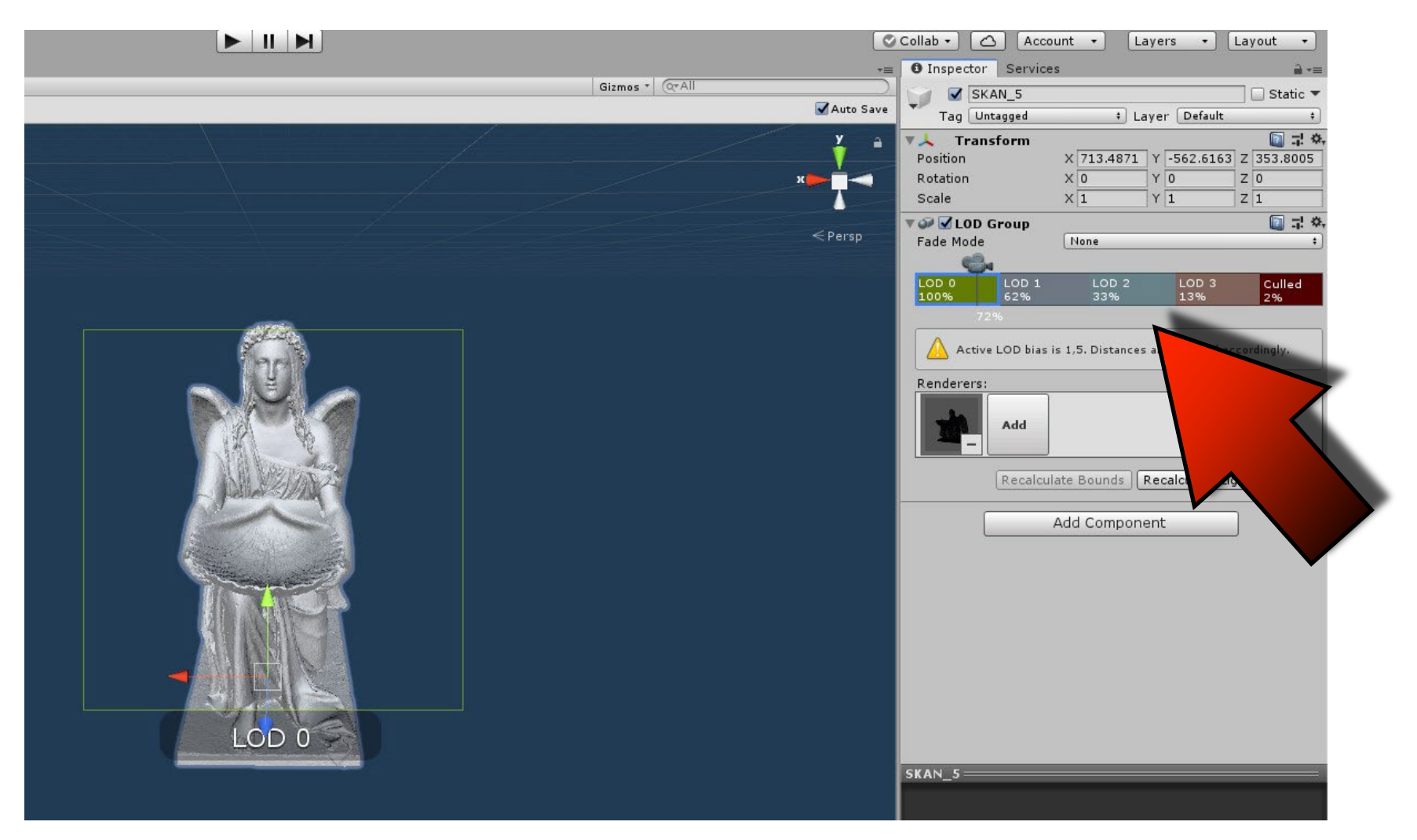

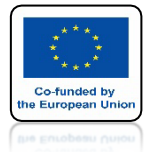

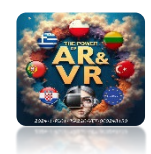

## CULLED CAŁKOWICIE WYŁĄCZY WIDOCZNOŚĆ MODELU

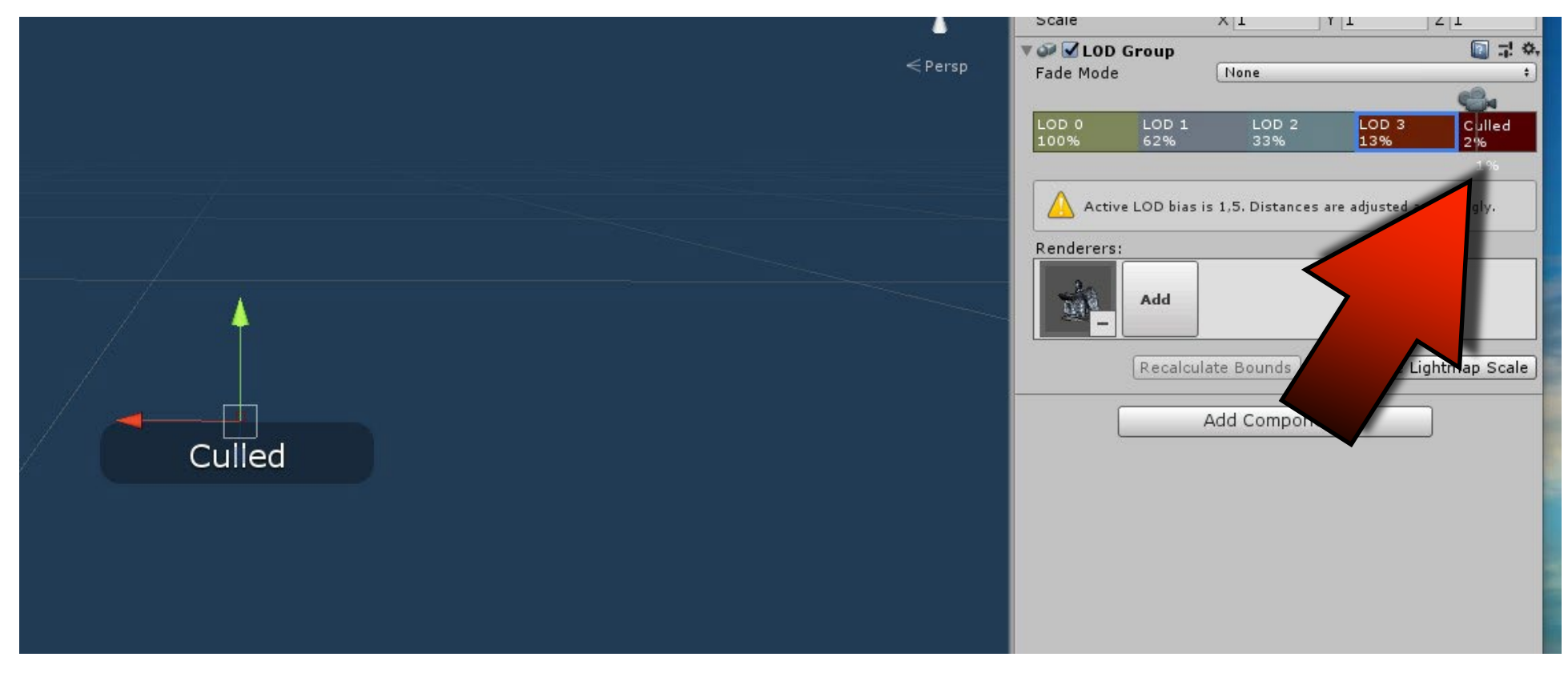

# DZIĘKUJĘ ZA UWAGĘ

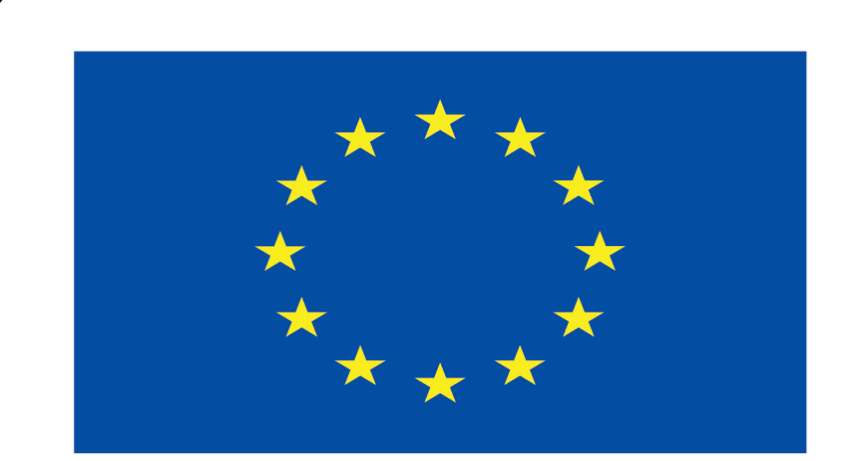

#### Co-funded by the European Union

#### **Co-runged by** the European Union

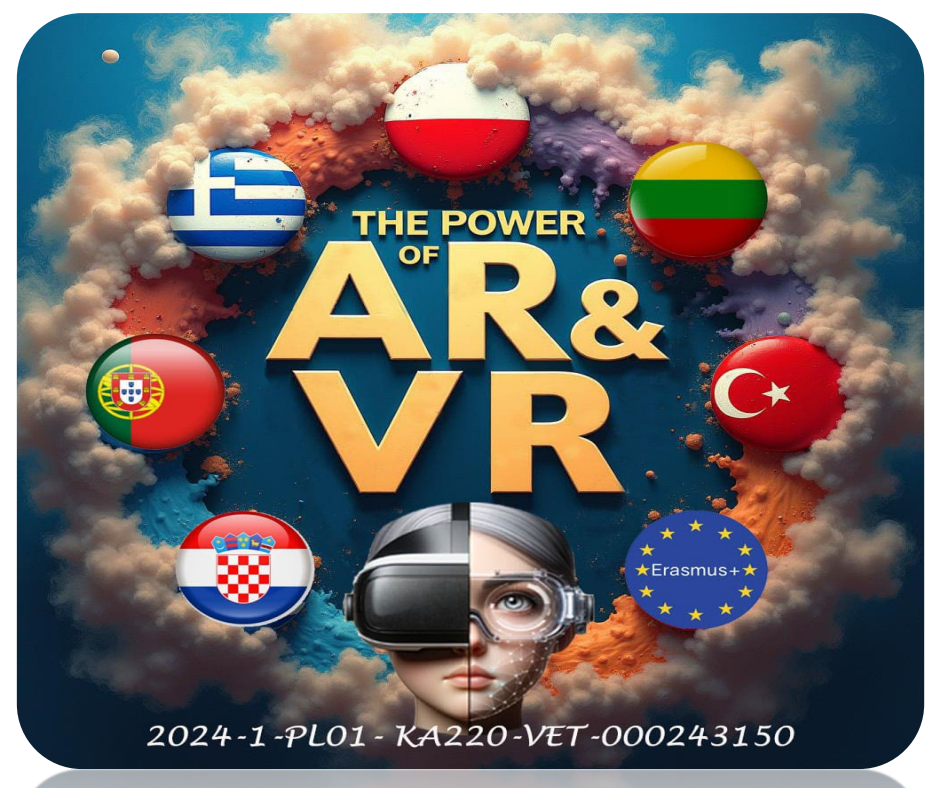

2024-1-PL01- KA220-VET-000243150